The OECD QSAR Toolbox for Grouping Chemicals into Categories

# OECD QSAR Toolbox v.4.1

Example illustrating endpoint vs. endpoint correlation for apical endpoints

## **Outlook**

### • Background

- Objectives
- The exercise
- Workflow

## Background

This presentation is designed to introduce the user with:

- Illustration of different types endpoint vs. endpoint correlations using:
  - LLNA and GPMT skin sensitization data
  - DPRA and LLNA skin sensitization data
  - > Skin sensitization and Ames mutagenicity data

## **Outlook**

- Background
- Objectives
- The exercise
- Workflow

# **Objectives**

### This presentation demonstrates a number of functionalities of the Toolbox:

• Illustration of endpoint vs. endpoint correlations using different type endpoint data

### **Outlook**

- Background
- Objectives
- The exercise
- Workflow

### The exercise

- Illustration of different endpoint data correlations:
  - > LLNA vs. GPMT skin sensitization data
  - > DPRA (reactivity) vs. LLNA (skin sensitization) data
  - > GPMT (skin sensitization) vs. Ames mutagenicity data

### **Outlook**

- Background
- Objectives
- The exercise
- Workflow

### Workflow

- The Toolbox has six modules which are typically used in a workflow:
  - Chemical Input
  - Profiling
  - Endpoints
  - Category Definition
  - Filling Data Gaps
  - Report
- In this example we will use the modules in a different order, tailored to the aims of the example.

## **Outlook**

- Background
- Objectives
- The exercise
- Workflow
  - Correlation of data background

# **Correlation of endpoint data** Background

- This functionality introduce the user with opportunity to analyze correlations between selected gap filling endpoint (endpoint used for prediction) and other endpoint data.
- It is applicable for correlation analysis of data presented in ordinary, interval or ratio scale.
- If correlated data are measured in interval or ratio scale they are transformed in ordinary scale and the strength of the correlation is estimated by Spearman correlation coefficient.
- Basically, this functionality provides a correlation between target endpoint (this is the initial endpoint selected by the user) displayed on ordinate axis (Y-axis) and other endpoint data displayed on abscissa (X-axis).

# **Correlation of endpoint data** Spearman coefficient factor

- Spearman's rank correlation coefficient is a nonparametric rank statistic proposed by Charles Spearman as a measure of the strength of an association between two variables. It assesses how well the relationship between two variables can be described using a monotonic function.
- Spearman correlation coefficient could be used for exploring the covary between:
  - two ranked variables
  - one measurement variable and one ranked variable (in this case, the measurement variable need to be to converted to ranks)
- Spearman correlation varies from -1 to +1 and the interpretation of the coefficient factor is provided below:
  - 0.00 0.19 very weak correlation
  - 0.20 0.39 weak correlation
  - 0.40 0.59 moderate correlation
  - 0.60 0.79 strong correlation
  - 0.80 1.0 very strong

## **Outlook**

- Background
- Objectives
- The exercise
- Workflow
  - Correlation of data background
  - Types endpoint correlations

### Types endpoint correlations are as follows:

- Continuous vs. continuous\*
- Categorical vs. categorical:
  - ✓ Categorical vs. categorical
  - ✓ Categorized continuous vs. categorical
  - ✓ Categorized continuous vs. categorized continuous\*

\*Both type correlation is not illustrated in this presentations. They are presented in "Tutorial\_4\_TB 4.1\_Illustrating endpoint vs. endpoint correlation using ToxCast data"

## Outlook

- Background
- Objectives
- The exercise
- Workflow
  - Correlation of data background

#### • Types endpoint correlations

• Categorical vs. categorical

## **Types endpoint correlations** Categorical vs. categorical

- The aim of this type correlation is to illustrate how categorical type data correlates each other.
- Categorical type data is the statistical data type consisting of categorical variables or of data that has been converted into that form. Such data is binary Ames data (dichotomic type): positive, negative or polytomic type data such as GPMT data: strong, weak and negative.
- Two examples illustrating this type correlation will be demonstrated:
  - Example 1: Correlation of two types skin sensitization data
    - LLNA (Positive, Negative) vs. GPMT (Weakly positive, Strongly positive, Negative)
  - Example 2: Correlation of skin sensitization and Ames mutagenicity data
    - LLNA (Negative, Weakly positive, Strongly positive) vs. AMES (Positive, Equivocal, Negative)
- Step by step workflow is presented on next few slides. Summary of the workflow steps are provided below:
  - Load Skin sensitization database (step 1)
  - Gather experimental data (step 2)
  - Define target endpoint (step 3)
  - Enter Gap filling (step 4)
  - Perform correlation between endpoints (step 5).

Categorical vs. categorical Load Skin sensitization database – step 1

### **Example 1:** Correlation of LLNA and GPMT data

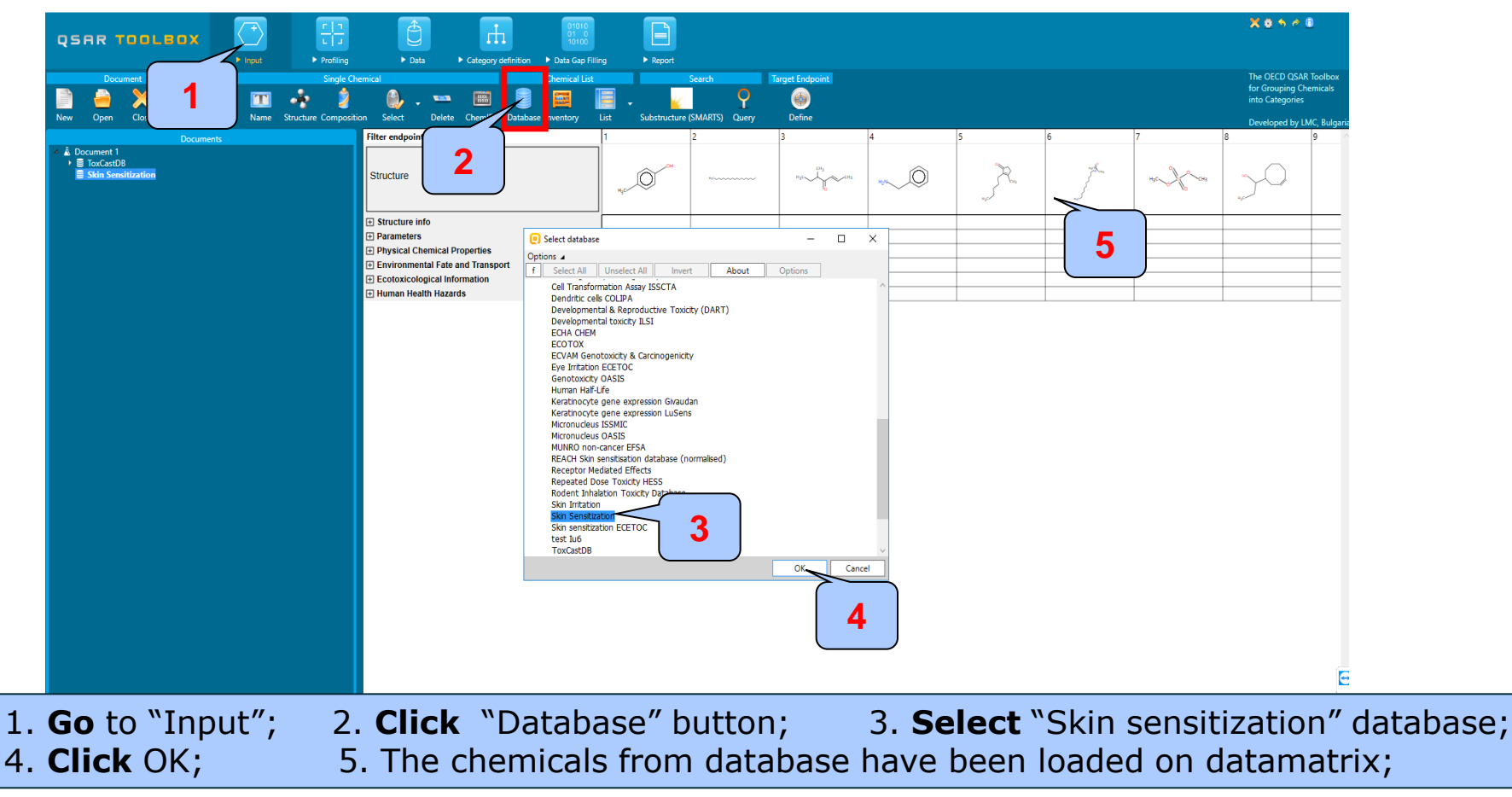

Categorical vs. categorical Gather experimental data – step 2

### **Example 1:** Correlation of LLNA and GPMT data

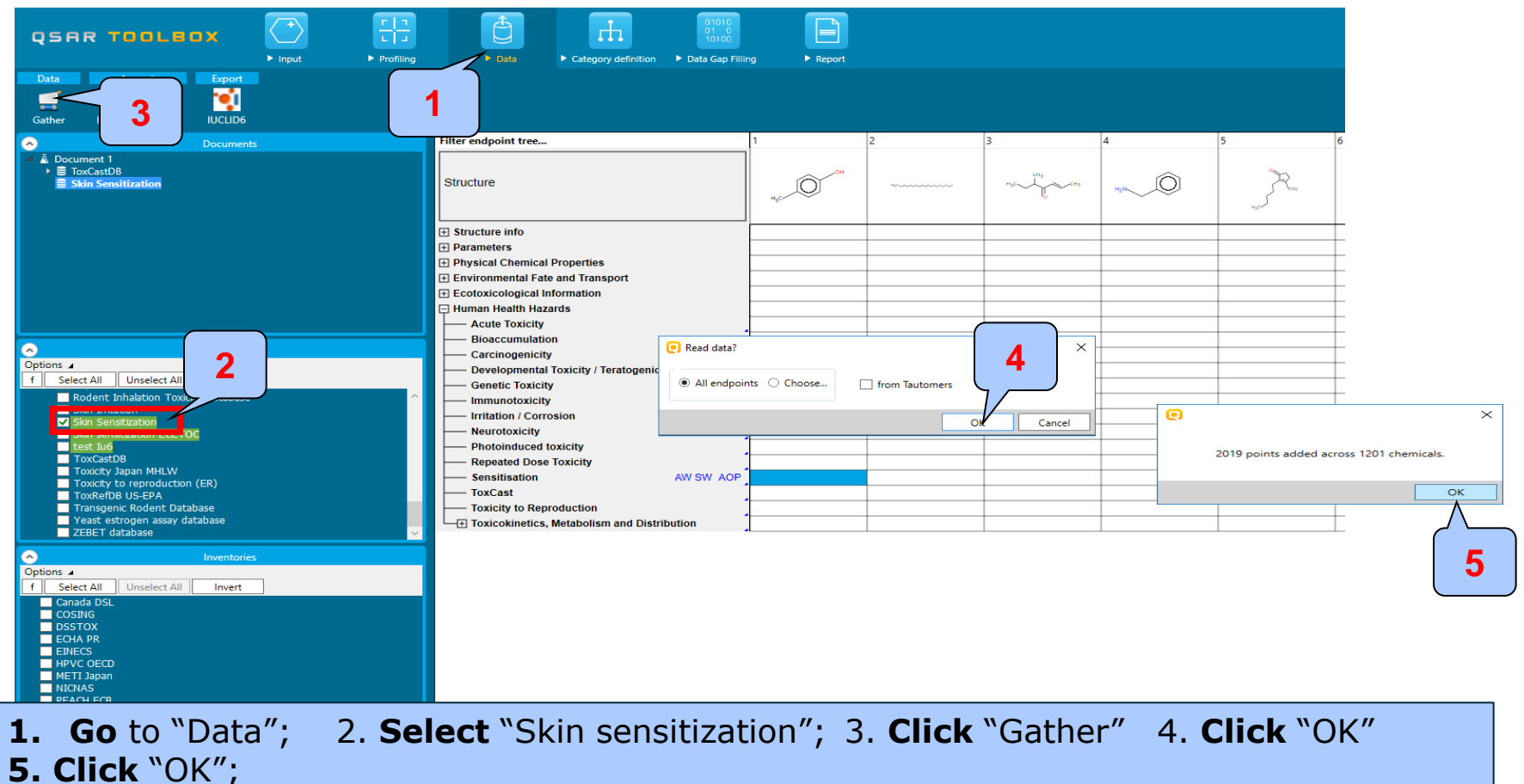

Categorical vs. categorical Gather experimental data – step 2

### **Example 1:** Correlation of LLNA and GPMT data

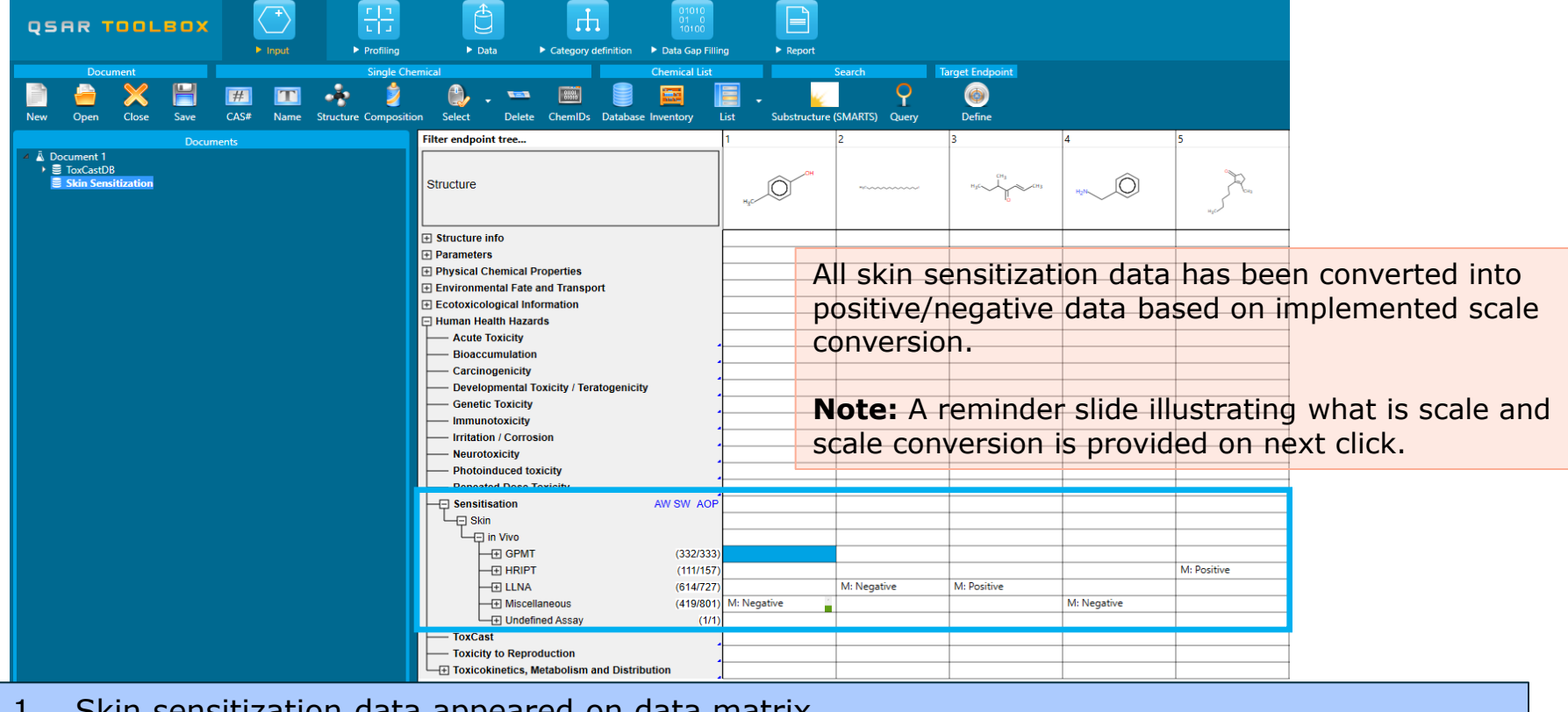

1. Skin sensitization data appeared on data matrix.

2. Data associated with different type assay (e.g LLNA, GPMT, HRIPT) are distributed in separate nodes

# What is "scale" and "scale conversion" ?

#### Reminder slide

- Skin sensitisation as an example is a "qualitative" endpoint for which the results are presented with categorical type of data (for example: positive; negative; weak sensitizer; strong sensitizer, etc).
- Skin sensitisation potential of the chemicals came from different authors coded with different names (for example: data from John Moores University of Liverpool are: *Strongly sensitizing, Moderately sensitizing etc.*; data from European centre for Ecotoxicology and Toxicology of chemicals are: *Positive, Negative, and Equivocal*).
- The main purpose of the scales is to unify all data available in the Toolbox databases for a certain endpoint.
- "Scale conversion" is the TB instrument to create conversions between scales. More reasonable is to convert more informative to less informative scale.
- The default scale for Skin Sensitisation data is "Skin Sensitisation ECETOC". It converts all skin sensitization data into: Positive and Negative. This allows skin sensitization data to be used as much as possible for gap filling purposes.

Categorical vs. categorical Define target endpoint – step 3

#### **Example 1:** Correlation of LLNA and GPMT data

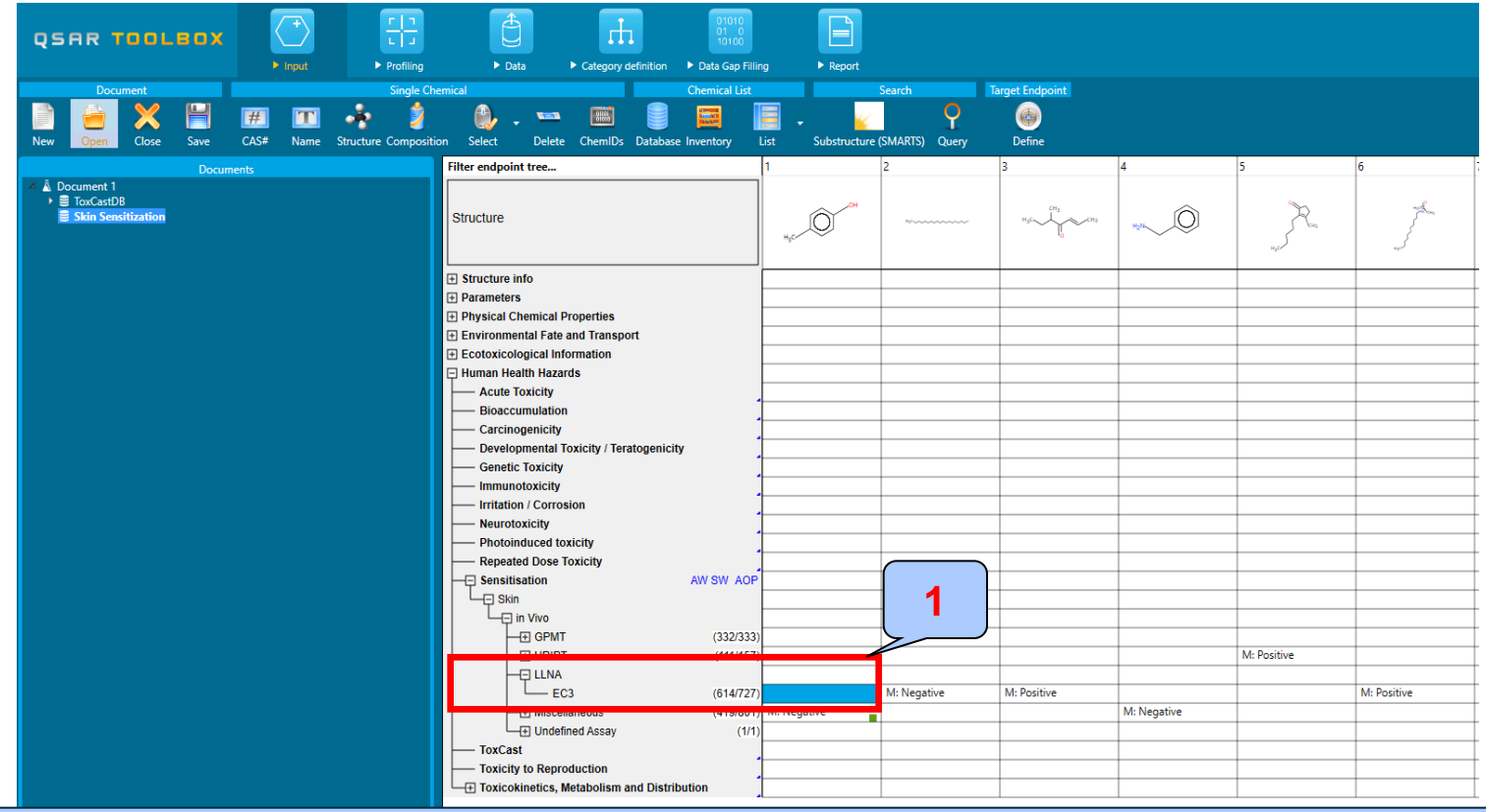

The target endpoint is EC3 data associated with LLNA assay. 1. **Click** on the cell associated with target endpoint;

Categorical vs. categorical Define target endpoint – step 3

### **Example 1:** Correlation of LLNA and GPMT data

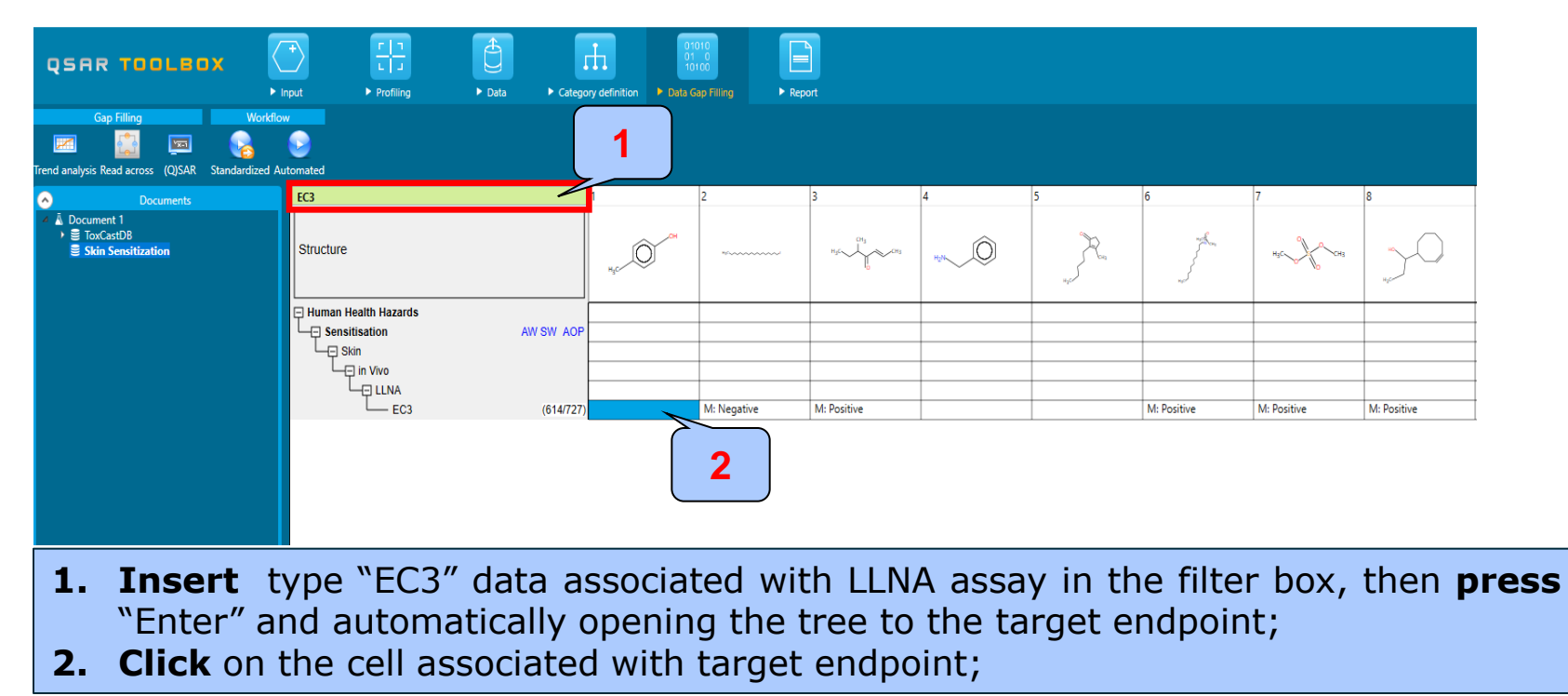

Categorical vs. categorical Enter Gap filling – step 4

### **Example 1:** Correlation of LLNA and <u>GPM</u>T data

| QSRR TO<br>Qsp filling<br>Gap filling<br>Trend analysis Read across (Q)SAR Standardized Automated                                                       | bata     bata     category definition                                                                                                    | 1           |             |                                                                           |                                                                                                    |
|----------------------------------------------------------------------------------------------------|----------------------------------------------------------------------------------------------------|-------------|-------------|---------------------------------------------------------------------------|----------------------------------------------------------------------------------------------------|
| Documents     Document 1     Broccast08     Skin Sensitization                                                                                          | EC3 1 Structure                                                                                                    | 2 3         |             | 5                                                                         |                                                                                                    |
|                                                                                                    | Sensitisation AW SW AOP Skin U in Vivo ULNA Possible data inconsistency                                                                                                    | M: Negative | M: Positive | Note: By def<br>converted in<br>positive/nega<br>"Skin sensit             | fault EC3 data has been<br>nto binary categories:<br>ative based on scale<br>tization II (ECETOC)".                      |
| Data Gap Filling Settings                                                                                                    | Native scale/unit     Skin sensitization I (Oasis) (153     Skin sensitization EC3(ratio) (5     Skin Sensitization (Danish EPA)     Skin sensitization I (Oasis)     Skin sensitisation I (ECETOC)     Skin sensitization EC3(ratio) | <u>)</u>    |             | For the pur<br>Skin sensitiz<br>used. This s<br>into three<br>positive (E | pose of this exercise,<br>ation I (OASIS) will be<br>cale converts EC3 data<br>categories: Strongly<br>C3 0-10%), Weakly |
| C Only endpoint relevant Only chemical relevant to this position: Select a cell with a rigid (bold) path Automated workflows 1 Standartized workflows 1 | <ul> <li>Skin sensitization GHS (ordinal)</li> <li>converted data</li> <li>153 from scale Skin sensitisation I (Oasis)</li> <li>574 from scale Skin sensitization EC3(ratio)</li> <li>Data 727/727; Chemicals 614/614</li> </ul>      | 4           |             | positive (EC3<br>(EC3>50%).                                               | 3 10-50%) and Negative                                                                                                   |
|                                                                                                    | ОК                                                                                                    | Cancel      |             |                                                                           |                                                                                                    |

Enter Gap filling and apply read across. Read across is applied because a categorical type data is analyzed. Follow the steps:

1. **Go** to "Data Gap filling"; 2. Select "Read-across"; 3. Select "Skin sensitization II (ECETOC)" scale (see 4. Click "OK";

Note);

Categorical vs. categorical Enter Gap filling – step 4

**Example 1:** Correlation of LLNA and GPMT data

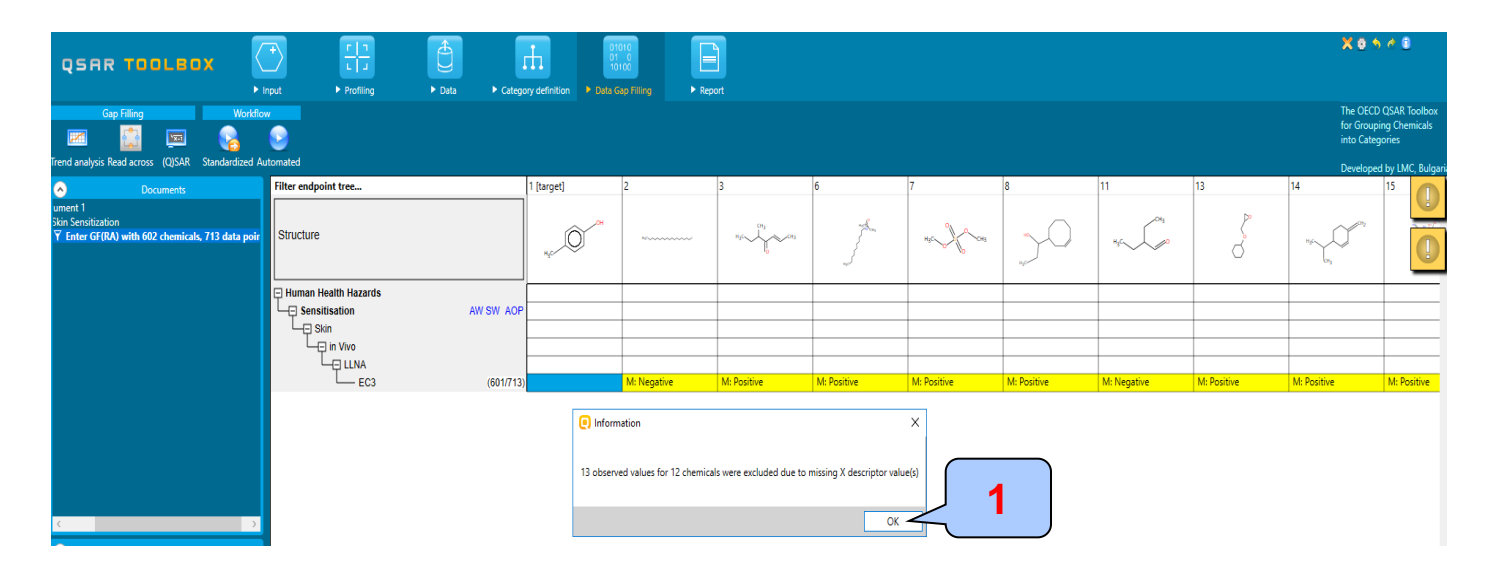

The message informing the user for how many chemicals with experimental data are excluded from gap filling due to missing X-descriptor value appeared 1. **Click** "OK";

### Categorical vs. categorical

### Perform correlation between LLNA and GPMT data- step 5

### **Example 1:** Correlation of LLNA and GPMT data

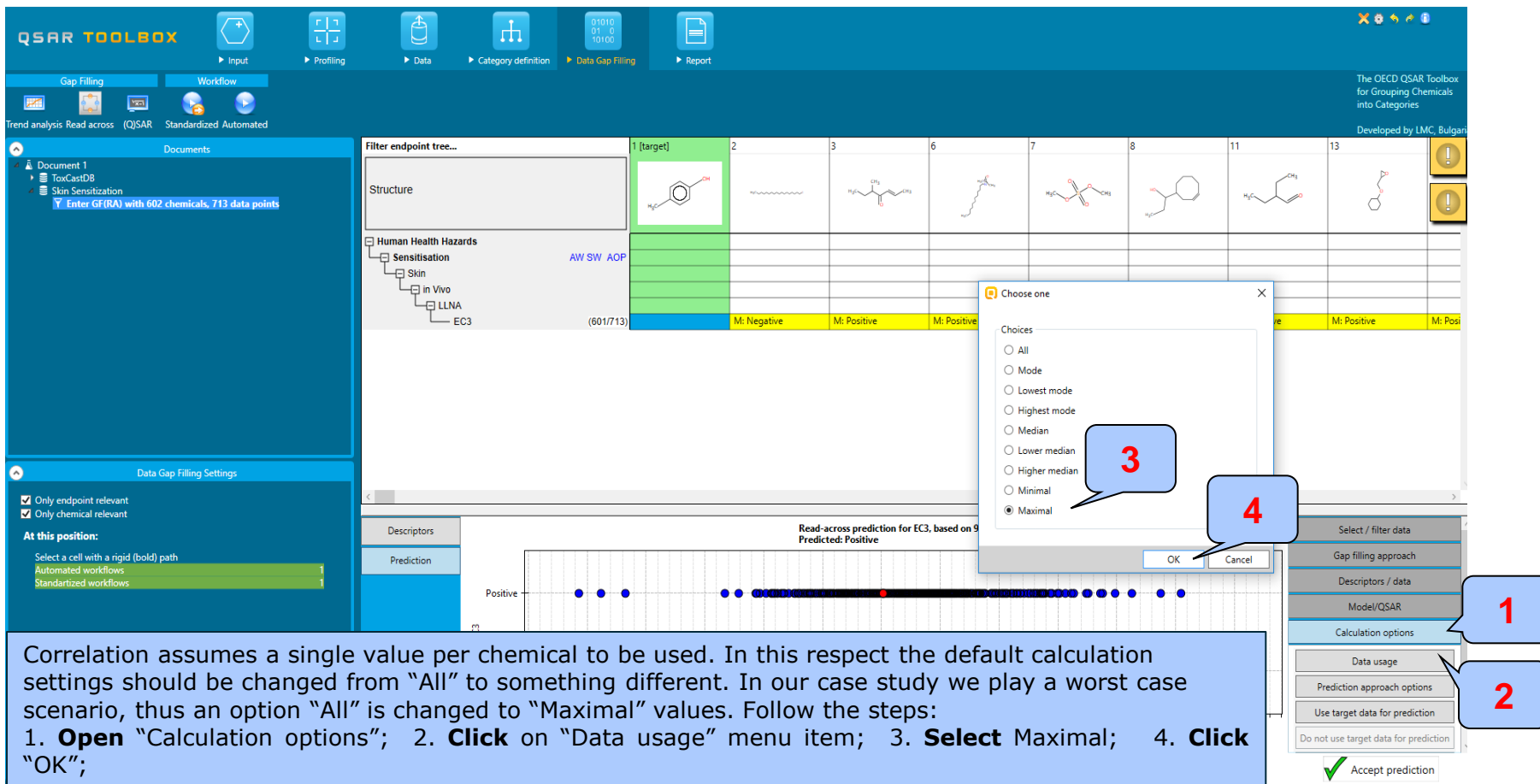

Categorical vs. categorical

Perform correlation between LLNA and GPMT data- step 5

#### Example 1: Correlation of LLNA and GPMT data

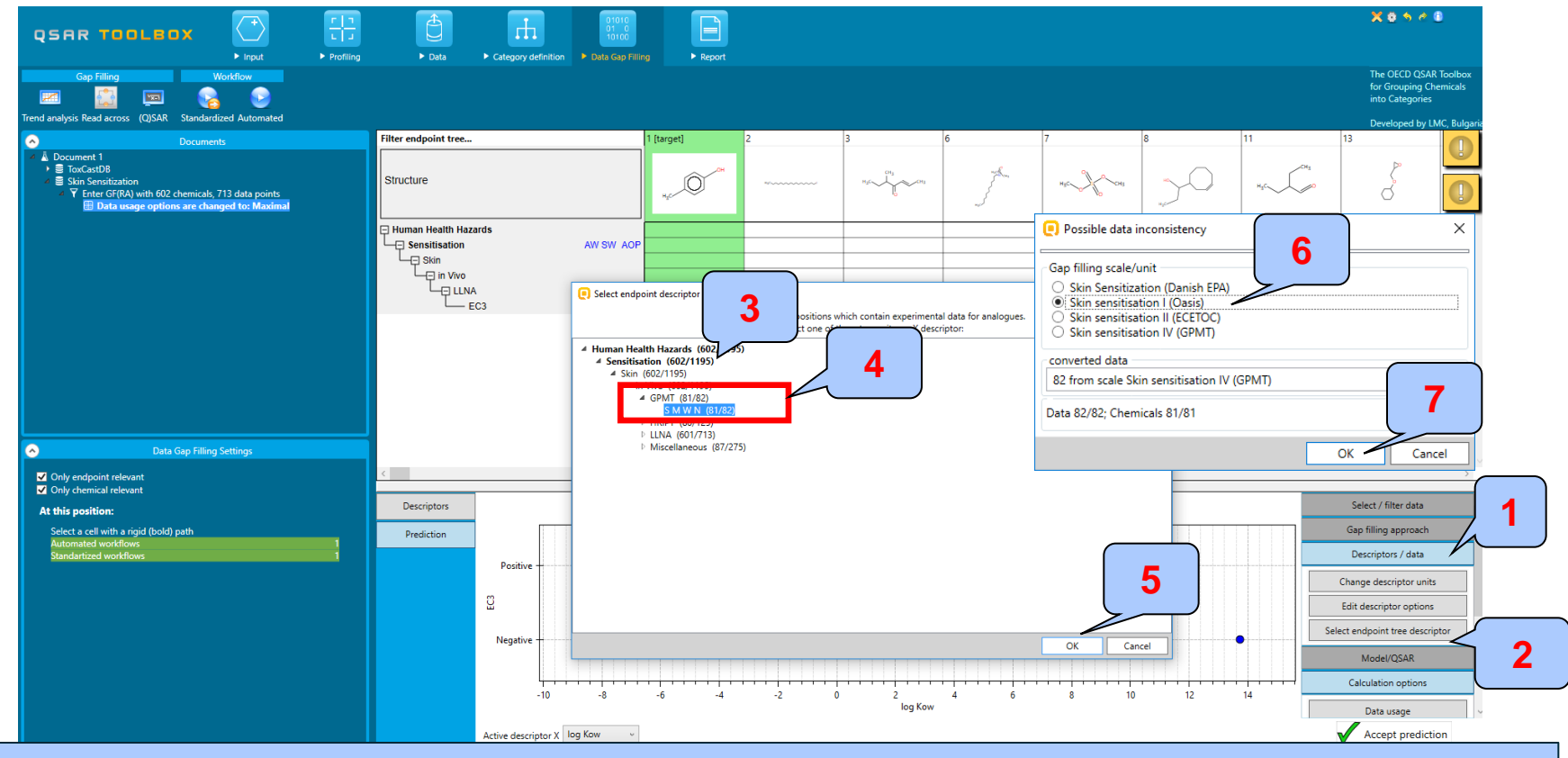

1. Open Descriptor/data tab; 2. Click on Select endpoint tree descriptor; 3. **Open** nodes under "Sensitization" node; 4. **Select** second endpoint, which will be placed on X-axis circled in red box: SMWN; 5. **Click** "OK" button; 6. **Select** Scale I OASIS 7. **Click** OK

### Categorical vs. categorical

Perform correlation between LLNA and GPMT data- step 5

#### **Example 1:** Correlation of LLNA and GPMT data

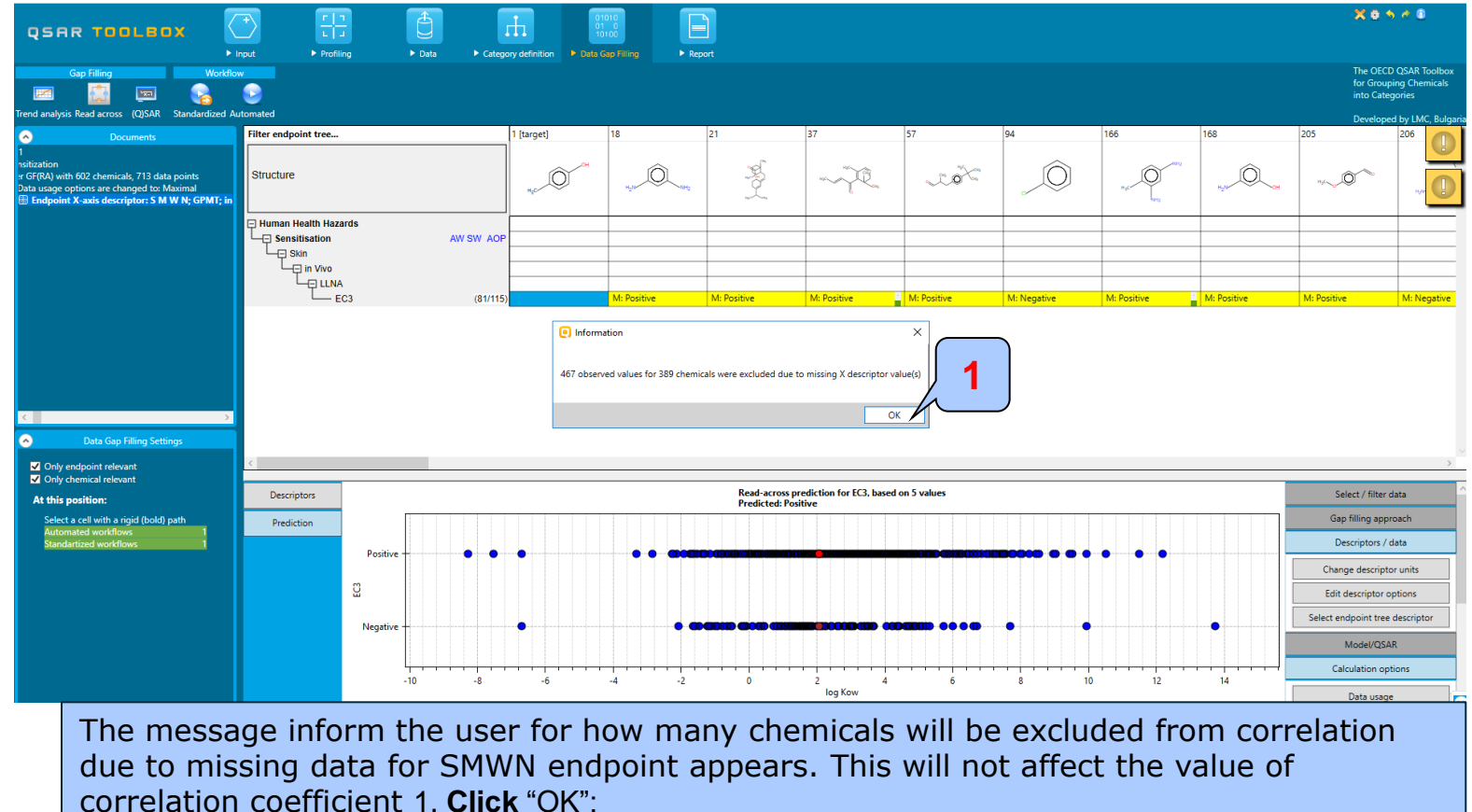

Categorical vs. categorical

Perform correlation between LLNA and GPMT data- step 5

**Example 1:** Correlation of LLNA and GPMT data

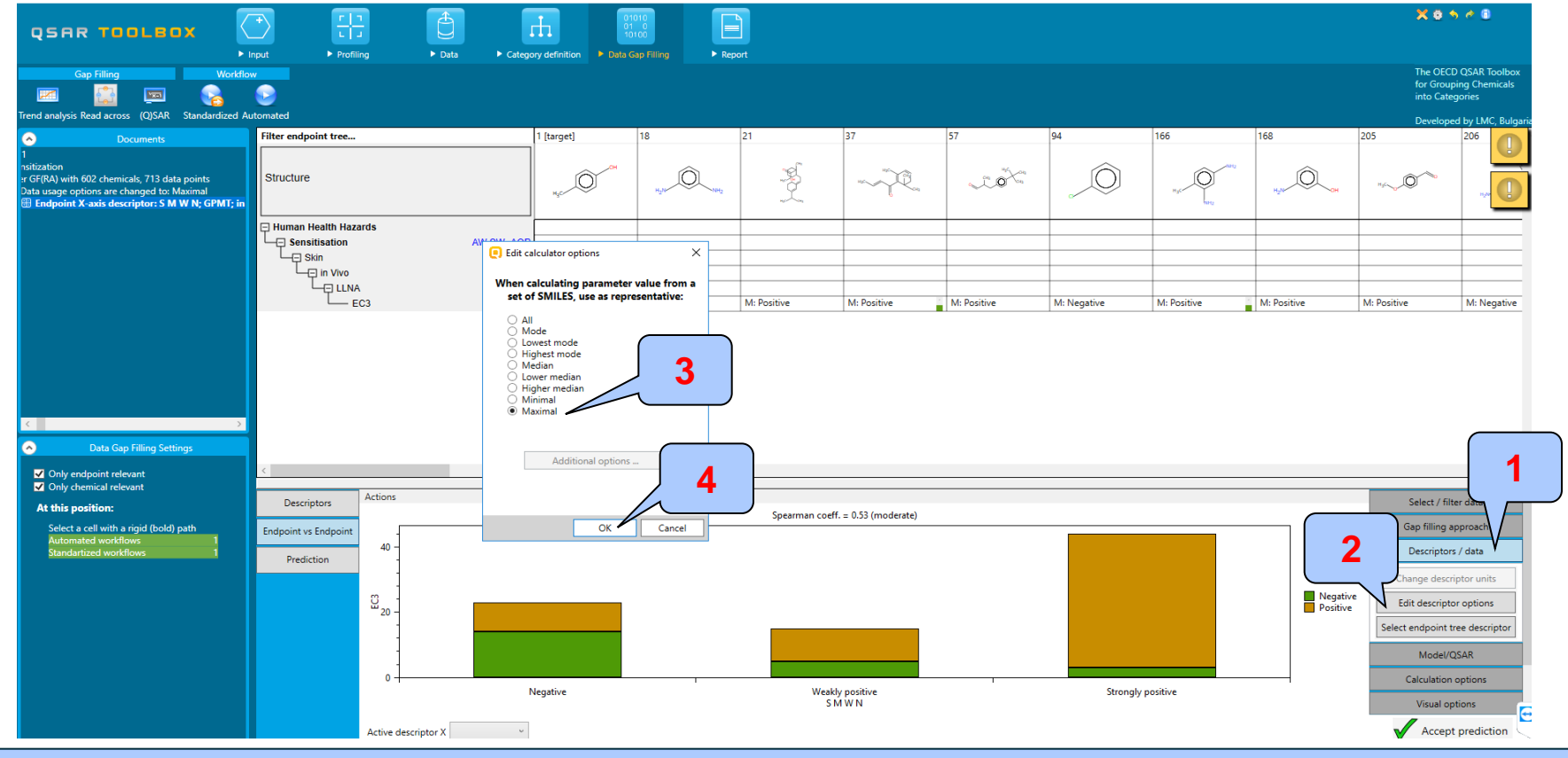

1.Select "Descriptor/ data"; 2. Click "Edit descriptor options"; 3.Select "Maximal"; 4. Click OK

Categorical vs. categorical Interpretation of correlation results (LLNA vs. GPMT)

Example 1: Correlation of LLNA and GPMT data

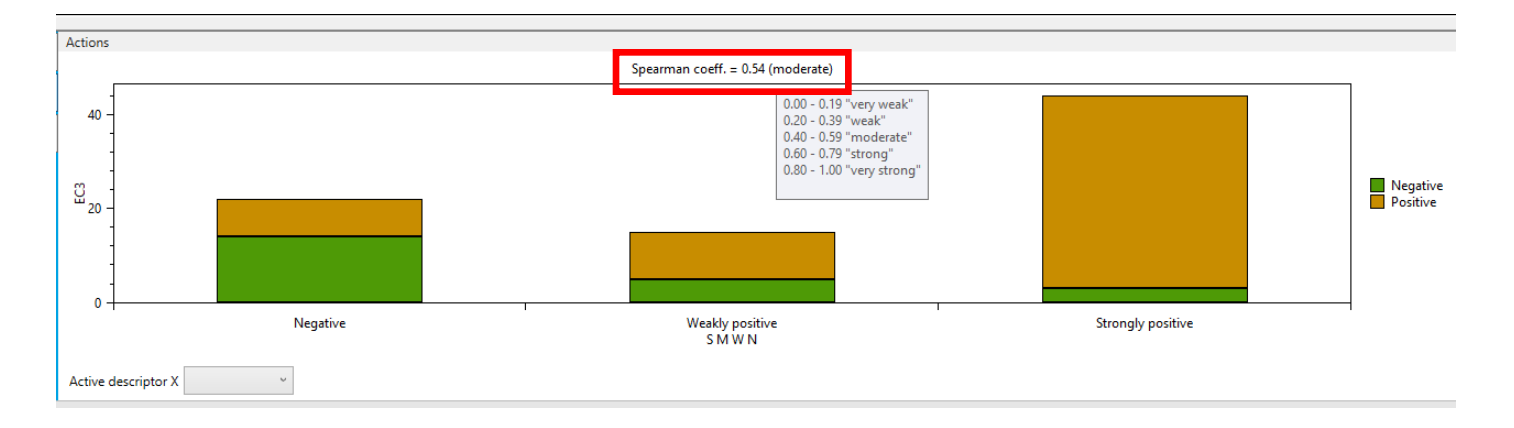

• Correlation analysis between two categorical type skin sensitization data (LLNA and GPMT) shows moderate endpoint correlation (Spearman coefficient is 0.54).

### **Types endpoint correlations** Categorical vs. categorical

- The second example illustrating categorical vs. categorical type correlation is:
  - Example 2: Correlation of Skin sensitization and Ames mutagenicity data
    - LLNA (Negative, Weakly positive, Strongly positive)
    - AMES (Positive, Equivocal, Negative)
- Step by step workflow is presented on next few slides. Summary of the workflow steps are provided below:
  - Load Skin sensitization database (step 1) skipped, because this database is already loaded on data matrix
  - *Gather experimental data (step 2)*
  - Define target endpoint (step 3)
  - Enter Gap filling (step 4)
  - Perform correlation between endpoints (step 5)

Categorical vs. categorical

Gather experimental data – step 2

Sidebar of database relevancy

Once the endpoint is selected, the relevant databases are highlighted.

| QSAR TOOLBOX                                                                                                    | Input                                                                                                    |   |
|----------------------------------------------------------------------------------------------------|----------------------------------------------------------------------------------------------------|---|
| Data         Import         Export           Import         Import         Import         Import           Gather         Import         IUCLID6         IUCLID6                               |                                                                                                    |   |
| Cocuments     A Document 1     A ■ Sensitization     V = Farter GF(RA) with 602 chemicals, 713 d     H = Data usage options are changed to:                                                    | Filter endpoint tree         1         2         3         4         5           Structure                                                                                                    | 6 |
|                                                                                                    | Structure info     Image: Structure info       Parameters     Image: Structure info       Physical Chemical Properties     Image: Structure info                                                                                                    | - |
|                                                                                                    | Legend X      Legend X      Hun      Target endpoint      Have data for target endpoint      Have data for target endpoint                                                                                                    |   |
| Options /<br>Group by: Category ~<br>Sort by: Name ~                                                                                                    | Have no data for target endpoint OK Bacterial Reverse Mutation Assay (e.g. Ames                                                                                                    |   |
| Color by: Endpoint sele Y Legend<br>Options 4<br>f Select All Unselect All Invert<br>Acute Oral toxicty                                                                                        | Gene mutation         Salmonella typhimurium           How So So Info         (363/431)           HOW With S9         (434/3714)           Mit Negative         How So So Info           HOW With S9         (44/3278)           Mit Negative         How So Info                                                                                                    | - |
| Beccerial mutagements in SSS in Beccerial mutagements in SSBIOC Carcinogenic Potency Database (CPDE Carcinogenicty/Smutagenicty ISSCAN Cell Transformation Assay ISSCTA Dendritic cells COLIPA | In Vitro Mammalian Cell Micronucleus Test (18/18)     O                                                                                                    |   |
| Developmental & Reproductive Toxicit<br>Developmental toxicity ILSI<br>ECHA CHEM<br>ECOTOX<br>ECVAM Genotoxicity & Carcinogenicity<br>EVCAM Genotoxicity & Carcinogenicity                     | Immunotoxicity     Immunotoxicity     Immunotoxicity     Menutoxicity     Photoinduced toxicity     Repeated Dose Toxicity                                                                                                    | + |
| V Genotoxicity OASIS     Human Half-Life     Keratinocyte gene expression Givauda     Keratinocyte gene expression LuSens     Micronucleus ISSMIC                                              | Costicities Matabolism and Distribution     Sensitivation     AW SW AOP(1201/2019)     M: Negative     M: Negative     M: |   |
| Micronucleus OASIS     ✓                                                                                                    |                                                                                                    | - |

Categorical vs. categorical Gather experimental data – step 2

### Example 2: Correlation of LLNA and AMES data

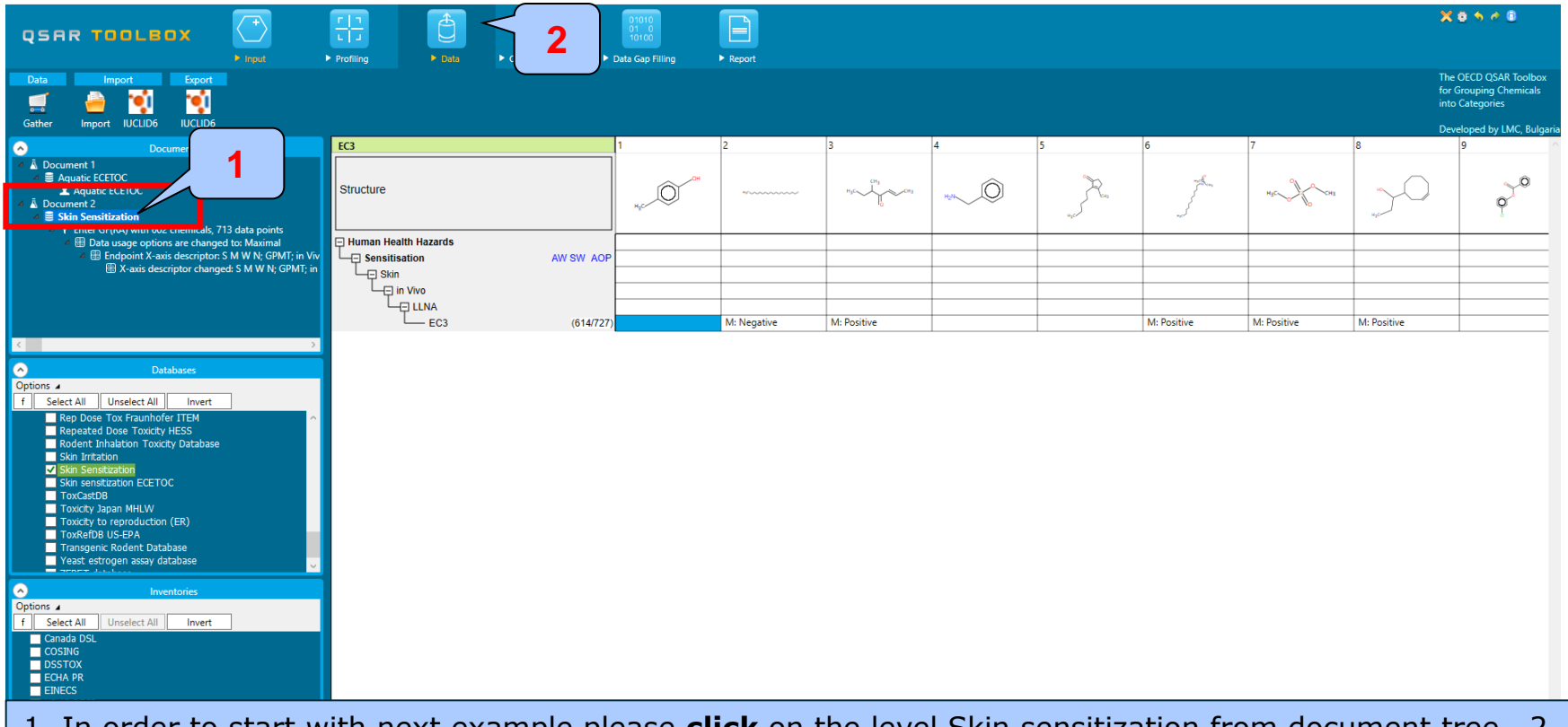

1. In order to start with next example please **click** on the level Skin sensitization from document tree 2. **Click** on Data tab

Categorical vs. categorical Gather experimental data – step 2

#### Example 2: Correlation of LLNA and AMES data

|                                                                                                    | Forfiling Category definition                                                                                                    | 01010<br>01 0<br>10100<br>Data Gap Filling | ► Report         |             |             |             |             |             | 3                  | (0500                                                                                       |
|----------------------------------------------------------------------------------------------------|----------------------------------------------------------------------------------------------------|--------------------------------------------|------------------|-------------|-------------|-------------|-------------|-------------|--------------------|---------------------------------------------------------------------------------------------|
| Data Import Export<br>Gather Import IUCLID6 IUCLID6                                                                                          | 1                                                                                                    |                                            |                  |             |             |             |             |             | T<br>fr<br>ir<br>D | he OECD QSAR Toolbox<br>or Grouping Chemicals<br>ito Categories<br>eveloped by LMC. Bulgari |
| Documents                                                                                                    | Filter endpoint tree                                                                                                    | 1                                          | 2                | 3           | 4           | 5           | 6           | 7           | 8                  | 9                                                                                           |
|                                                                                                    | Structure                                                                                                    | Hac                                        | *******          | HJC         | NA Ô        | Hard Cong   | Å           | HgC_J{_CH3  | ng O               | 0                                                                                           |
| Y Enter OF(PA) with 602 chemicals, 713 data points                                                                                           | Structure info     Parameters     Structure info     Parameters     Physical Chemical Properties     Environmental Fate and Transport     Ecotoxicological Information     Human Health Hazards     Acute Toxicity     Bioaccumulation     Carcinogenicity     Genetic Toxicity     Immunotoxicity     Immunotoxicity     Immunotoxicity     Photoinduced toxicity     Repeated Dose Toxicity     Sensitisation AW SW AOP (1201/2019)     ToxCast     Toxicity to Reproduction     Toxicokinetics, Metabolism and Distribution | M: Negative                                | 2<br>M: Negative | M: Positive | M: Negative | M: Positive | M: Positive | M: Positive | M: Positive        | M: Positive                                                                                 |
| Sikin Sensitization<br>Sikin Sensitization ECETOC<br>Toxicst08<br>Toxicity Japan MHLW<br>Toxicity to reproduction (ER)<br>1. Remove EC3 from | the filter, click <b>Ent</b>                                                                                                    | <b>er</b> 2, F                             | Position         | on the      | level of    | aenetia     | c toxicit   | v as sh     | own                |                                                                                             |

Categorical vs. categorical Gather experimental data – step 2

### **Example 2:** Correlation of LLNA and AMES data

| Gather 3 LDG UCLUDG<br>Comment 1<br>Comment 1<br>C | Filter endpoint tree<br>Structure                                                                                                    | 1           | 2                                                                  | 3                                                                                                    | 4                                                                                                    | 5<br>                                                                                                    | 6                                                                                  |
|----------------------------------------------------------------------------------------------------|----------------------------------------------------------------------------------------------------|-------------|--------------------------------------------------------------------|----------------------------------------------------------------------------------------------------|----------------------------------------------------------------------------------------------------|----------------------------------------------------------------------------------------------------|------------------------------------------------------------------------------------|
| Options ▲     Databases       f     Select All     Invert                                                                                                    | Structure info Parameters Physical Chemical Properties Environmental Fate and Transport Ecotoxicological Information Human Health Hazards Acute Toxicity Genetic Toxicity Genetic Toxicity / Teratogenicity Genetic Toxicity I in Vitro Marmalian Cell Micronucleus Test (18/18) In Vitro Marmalian Cell Micronucleus Test (18/18) In Vitro Marmalian Cell Gene Mutation Assay (58/68) I in Vitro Marmalian Cell Gene Mutation Assay (58/68) I in Vitro | M: Negative | Note<br>possi<br>data<br>value<br>filling<br>endp<br>workt<br>modu | that the co<br>ble when da<br>matrix. One<br>is that woul<br>and gather<br>oint during<br>flow, prior t<br>ile | orrelation be<br>ata is gathe<br>e should be<br>d be using<br>r the data f<br>the "Endpo<br>o entering | etween end<br>red and ava<br>aware of th<br>during the o<br>or the corre<br>int" stage o<br>the "Data ga | points is<br>ailable on<br>ne data<br>data gap<br>sponding<br>f the<br>ap filling" |
|                                                                                                    | Irritation / Corrosion     Neurotoxicity     Photoinduced toxicity     Repeated Dose Toxicity     Gensitisation AW SW AOP (1201/2019)     ToxCast     Toxicity to Reproduction     Toxicokinglice Metabolism and Distribution                                                                                                    | M: Negative | M: Negative                                                        | M: Positive                                                                                                    | M: Negative                                                                                            | M: Positive                                                                                              | M: Positive                                                                        |

Select the databases including Ames data (green highlighted). Do not check ECHA Chem database.
 Skin sensitization DB is already selected;
 Click "Gather" 4. The data appeared on datamatrix;

Categorical vs. categorical Define target endpoint – step 3

#### **Example 2:** Correlation of LLNA and AMES data

| QSAR TOOLBOX                                      |                                                                                                    |             | 010<br>0<br>100 | nt          |             |             |               |               |
|---------------------------------------------------|----------------------------------------------------------------------------------------------------|-------------|-----------------|-------------|-------------|-------------|---------------|---------------|
| Gap Filling Workflov                              | v<br>Source of the second second s |             |                 |             |             |             |               |               |
| Documents                                         | Filter endpoint tree                                                                                                    | 1           | 2               | 3           | 4           | 5           | 6             | 7             |
| A Document 1     ToxCastD8     Skin Sensitization | Structure                                                                                                    | нустон      | 86000000        |             | 10% O       | Hart Cas    | J.            | насурсана     |
|                                                   | Structure info                                                                                                    |             |                 |             |             |             |               |               |
|                                                   | Parameters     Device Chamical Despection                                                                                                    |             |                 |             |             |             |               |               |
|                                                   | Physical Chemical Properties     Environmental Fate and Transport                                                                                                    |             |                 |             |             |             |               |               |
|                                                   | Environmental rate and mansport     Ecotoxicological Information                                                                                                    |             |                 |             |             |             |               |               |
|                                                   | Human Health Hazards                                                                                                    |             |                 |             |             |             |               |               |
|                                                   | Acute Toxicity                                                                                                    |             |                 |             |             |             |               |               |
|                                                   | Bioaccumulation                                                                                                    |             |                 |             |             |             |               |               |
|                                                   | Carcinogenicity                                                                                                    |             |                 |             |             |             |               |               |
|                                                   | Developmental Toxicity / Teratogenicity                                                                                                    |             |                 |             |             |             |               |               |
|                                                   | Genetic Toxicity                                                                                                    |             |                 |             |             |             |               |               |
|                                                   | in Vitro                                                                                                    |             |                 |             |             |             |               |               |
|                                                   | Bacterial Reverse Mutation Assay (e.g. (465/6883)                                                                                                    | M: Negative |                 |             |             |             |               | M: Positive   |
|                                                   | In Vitro Mammalian Cell Micronucleus Test (18/18                                                                                                    |             |                 |             |             |             |               |               |
| <ul> <li>Data Gap Filling Settings</li> </ul>     | in Vitro Mammalian Chromosome Aberra(170/305                                                                                                    | )           |                 |             |             |             |               |               |
|                                                   | Mammalian Cell Gene Mutation Assay (56/56                                                                                                    |             |                 |             |             |             |               | M. Desitive   |
| Only endpoint relevant     Only chemical relevant | Immunotoxicity (88/141                                                                                                    |             |                 |             |             |             |               | w. Fostuve    |
| • Only chemical relevant                          |                                                                                                    |             |                 |             |             |             |               |               |
| At this position:                                 | - Neurotoxicity                                                                                                    |             |                 |             |             |             |               |               |
| Select a cell with a rigid (bold) path            | Photoinduced toxicity                                                                                                    | 1           |                 |             |             |             |               |               |
| Automated workflows 1<br>Standartized workflows 1 | Repeated Dose Toxicity                                                                                                    |             |                 |             |             | L           |               |               |
| Distribut tack worknows                           | Sensitisation AW SW AOP                                                                                                    |             |                 |             |             |             |               |               |
|                                                   | Skin                                                                                                    |             |                 |             | 1           |             |               |               |
|                                                   | in Vivo                                                                                                    |             |                 |             |             |             |               |               |
|                                                   | - GPMT (332/333                                                                                                    |             |                 |             |             |             |               |               |
|                                                   |                                                                                                    |             |                 |             |             | M: Positive |               |               |
|                                                   |                                                                                                    |             | Mi Nagatiya     | M. Desitive |             |             | M. Desitive   | M. Desitive   |
|                                                   | EC3 (614//2/                                                                                                    |             | wi: Negative    | wii Postuve |             |             | IVI: POSITIVE | IVI: POSITIVE |
|                                                   | ABC (236/236                                                                                                    |             |                 |             | M: Negative |             |               |               |
|                                                   | SWAN (212/565                                                                                                    | M: Negative |                 |             |             |             |               |               |
|                                                   | Undefined Assay (1/1                                                                                                    | -           |                 |             |             |             |               |               |
|                                                   | TovCast                                                                                                    |             |                 |             |             |             |               |               |

The target endpoint is skin sensitization/in vivo/LLNA/EC3; 1. **Click** on the cell associated with target endpoint;

Categorical vs. categorical Enter Gap filling – step 4

#### **Example 2:** Correlation of LLNA and AMES data

| QSAR T 2<br>Gap Films Workfow                     | nput                                                        | ory definition   Data Ga | <b>1</b>    | ort                                |             |                        |                      |                     |       |
|---------------------------------------------------|-------------------------------------------------------------|--------------------------|-------------|------------------------------------|-------------|------------------------|----------------------|---------------------|-------|
|                                                   |                                                             |                          |             |                                    |             |                        |                      |                     |       |
| Trend analysis Read across (Q)SAR Standardized Au | Itomated                                                    |                          |             |                                    |             |                        |                      |                     |       |
| Ocuments                                          | Filter endpoint tree                                        | 1                        | 2           | 3                                  | 4           | 5                      | 6                    | 7                   | 1     |
| A Document 1     ExcestD8     Skin Sensitization  | Structure                                                   | H                        | Rinnen      | H <sub>2</sub> C (H <sub>3</sub> ) | HUN         | Hart Cora              | J.                   | N3C HC CH3          |       |
|                                                   | Structure info                                              |                          |             |                                    |             |                        |                      |                     | -     |
|                                                   | Parameters     Device Chamical Entering                     |                          |             |                                    |             |                        | Ori                  |                     | -     |
|                                                   | Environmental Fate     Possible data inconsistency          |                          | ×           |                                    | Can         | vortad                 | 011                  | yinai               | -     |
|                                                   | Ecotoxicological In                                         |                          |             |                                    | Con         | verteu                 | h d                  | ata                 |       |
|                                                   | Hum Native scale/unit                                       |                          |             |                                    |             | lata                   | u                    |                     | -     |
|                                                   | Skin sensitisation I (Oasis) (1                             | 53 data; 153 chemicals)  |             |                                    | U           | iala                   |                      |                     | -     |
|                                                   | Skin sensitization EC3(ratio)                               | (574 data; 461 chemicals | )           |                                    |             |                        |                      | /                   | -     |
|                                                   | Gap filling scale/unit                                      |                          |             |                                    |             |                        |                      |                     | -     |
|                                                   | Genetic Toxic O Skin Sensitization (Danish EPA)             |                          |             |                                    |             |                        | ¥                    |                     |       |
|                                                   | In Vitro     Skin sensitisation I (Oasis)                   |                          |             | Data points                        |             |                        |                      | _                   | ΟX    |
|                                                   | Bacterial O Skin sensitisation II (ECETOC)                  |                          |             |                                    | _           |                        |                      | 1                   |       |
|                                                   | in Vitro M     Skin sensitization EC3(ratio)     In Vitro M |                          |             | Datapoints                         | *           | Value                  | Origina              | value               | Assay |
| Data Gap Filling Settings                         | → Mammali: Data 727/727: Chemicals 614/614                  |                          |             |                                    |             |                        |                      |                     |       |
| Only endpoint relevant                            | □ In Vivo                                                   |                          |             | luman kinalah kinanda Canaldanatia |             | M: Positive (Skin sens | itisation II         | insting 5C2(estin)) |       |
| Only chemical relevant                            | Immunotoxicity                                              |                          |             | iuman nealui nazarus;sensiusauu    | n i         | (ECETOC))              | 1.00 /6 (akin sensit | zation Ecs(ratio))  | LLINA |
| At this position:                                 | Neurotoxicity                                               | OK .                     | Cancel      |                                    |             |                        |                      |                     |       |
| Select a cell with a rigid (bold) path            | Photoinduced toxicity                                       |                          |             | c                                  |             |                        |                      |                     | >     |
| Automated workflows 1<br>Standartized workflows 1 | Repeated Dose Toxicity                                      |                          | ſ           | Hierarchical mode Find             |             |                        |                      |                     | ОК    |
|                                                   | Sensitisation AW SW A                                       | 4                        |             |                                    |             |                        |                      |                     | -     |
|                                                   |                                                             |                          |             |                                    |             |                        |                      |                     | -     |
|                                                   | GPMT (332/333)                                              |                          |             |                                    |             |                        |                      |                     | -     |
|                                                   | HRIPT (111/157)                                             |                          |             |                                    |             | M: Positive            |                      |                     |       |
|                                                   |                                                             |                          |             |                                    |             |                        |                      |                     | _     |
|                                                   | EC3 (614/727)                                               |                          | M: Negative | M: Positive                        |             |                        | M: Positive          | M: Positive         | _     |
|                                                   | A B C (236/236)                                             |                          |             |                                    | M: Negative |                        |                      |                     | -     |
|                                                   | SWAN (212/565)                                              | M: Negative              |             |                                    |             |                        |                      |                     | -     |
|                                                   | Undefined Assay (1/1)                                       |                          |             |                                    |             |                        |                      |                     | -     |
|                                                   | LTovCast                                                    |                          |             |                                    |             |                        |                      |                     |       |

Enter Gap filling applying read across. Read across is applied because a categorical type data is analyzed. 1. **Go** to "Data Gap filling"; 2. **Select** "Read-across"; 3. **Check** "Skin sensitization I (OASIS)" scale; 5. **Click** "OK"

### Categorical vs. categorical Enter Gap filling – step 4

### **Example 2:** Correlation of LLNA and AMES data

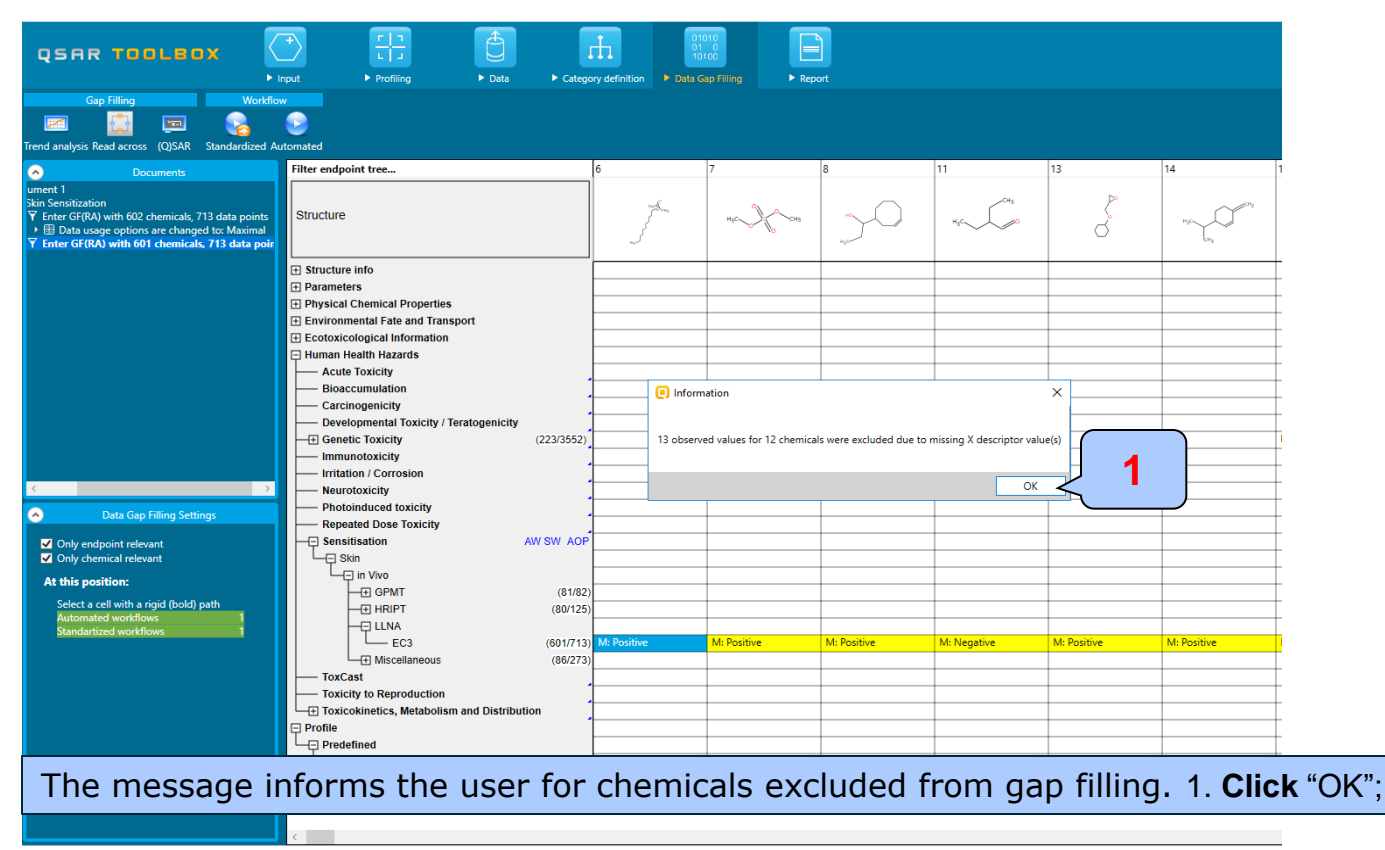

Categorical vs. categorical

Perform correlation between GPMT and AMES data - step 5

### Example 2: Correlation of LLNA and AMES data

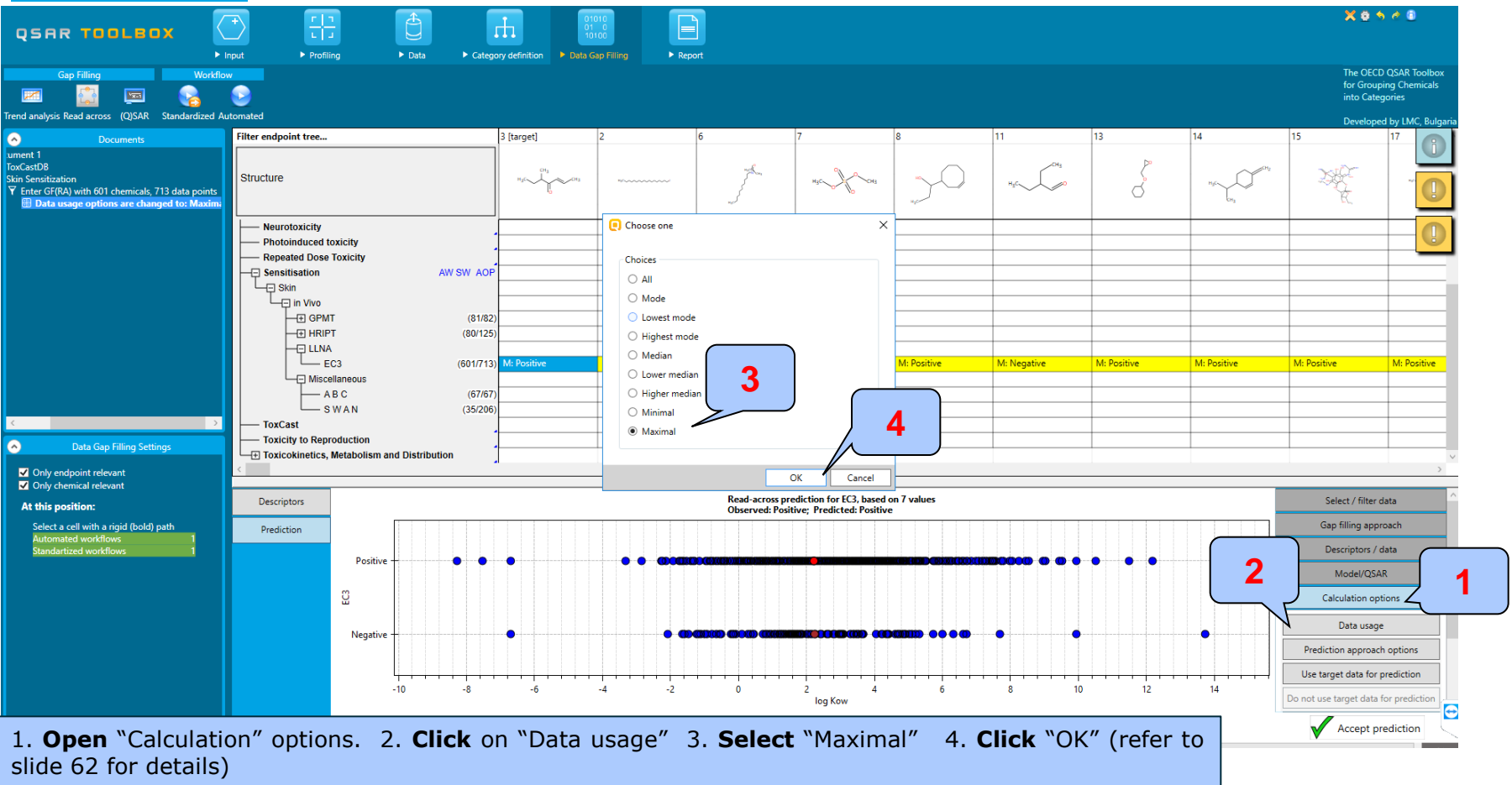

The OECD QSAR Toolbox for Grouping Chemicals into Categories

Categorical vs. categorical

Perform correlation between GPMT and AMES data – step 5

### **Example 2:** Correlation of LLNA and AMES data

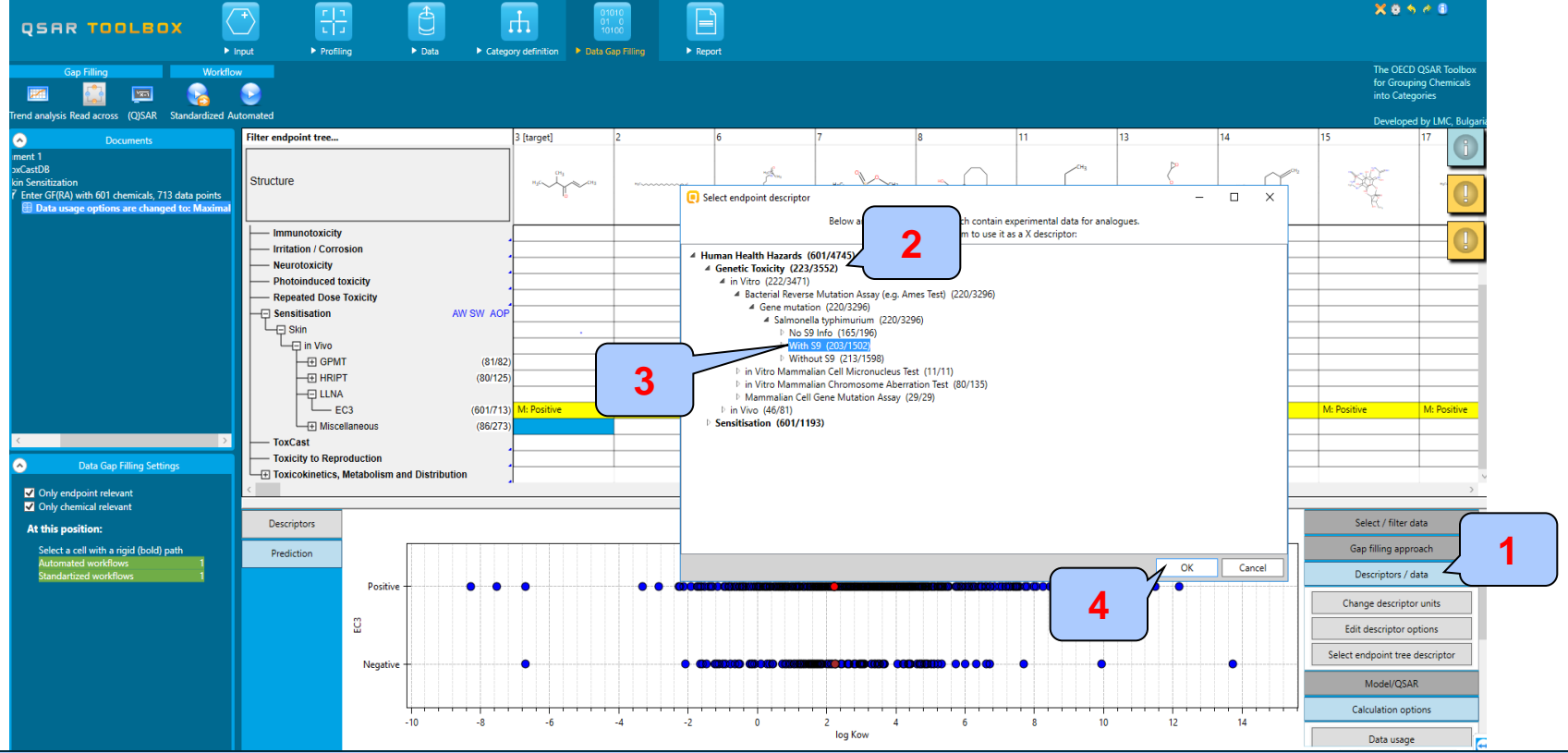

1. **Open** Select/descriptors data/ Select endpoint tree descriptor; 2. **Open** nodes under "Genetic Toxicity" node; 3. **Select** "With S9" under In Vitro|Bacterial Reverse Mutation Assay (e.g. Ames Test)|Gene Mutation| Salmonella typhimurium; ; 4. **Click** "OK" button;

Categorical vs. categorical

Perform correlation between GPMT and AMES data - step 5

### **Example 2:** Correlation of LLNA and AMES data

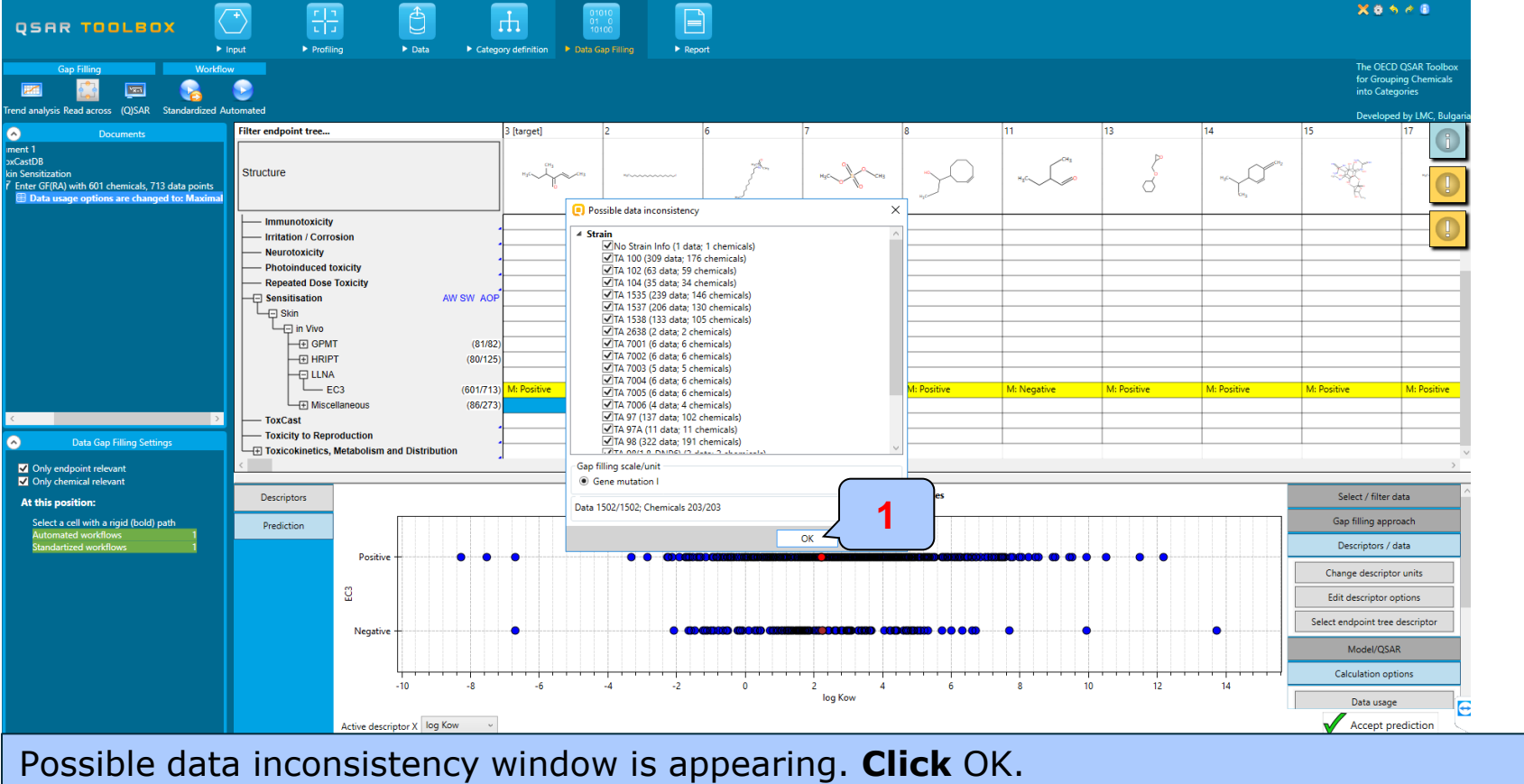

Categorical vs. categorical

Perform correlation between GPMT and AMES data – step 5

**Example 2:** Correlation of LLNA and AMES data

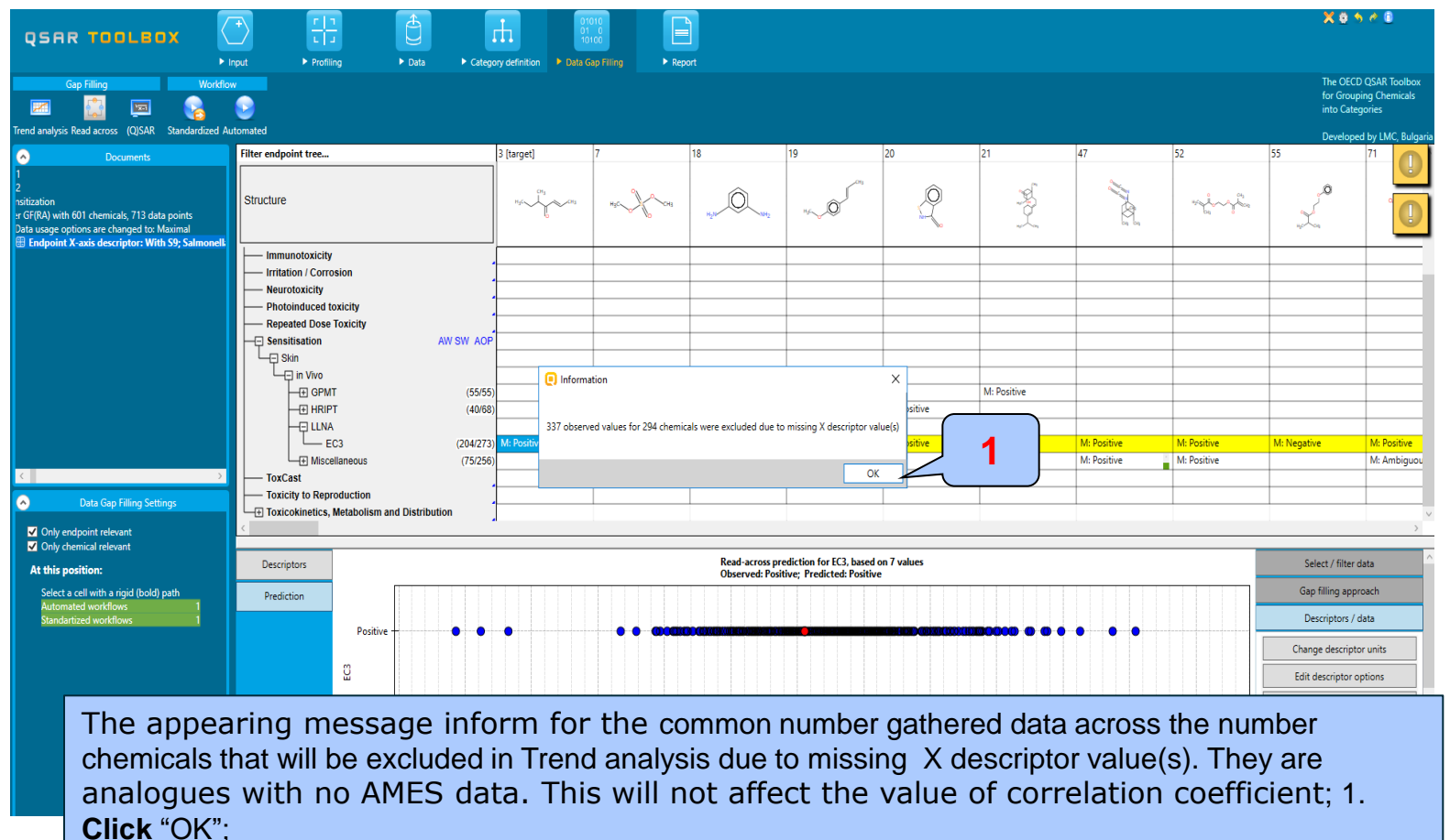

Categorical vs. categorical

Perform correlation between GPMT and AMES data – step 5

### **Example 2:** Correlation of GPMT and AMES data

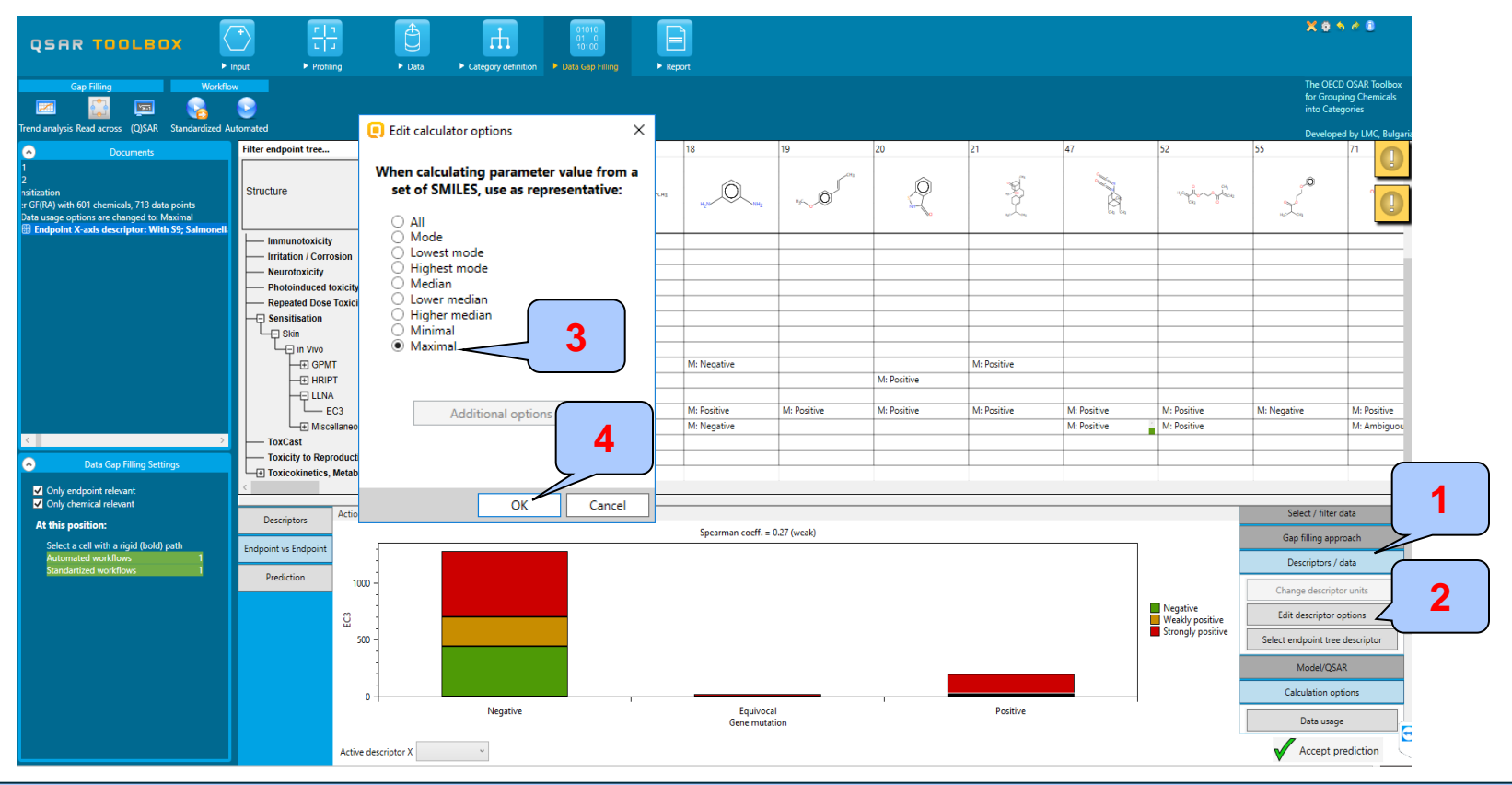

Select "Descriptor/ data"; 2. Click "Edit descriptor options"; 3.Select "Maximal" (worst case); 4. Click OK

### Categorical vs. categorical

### Interpretation of correlation results (GPMT vs. AMES)

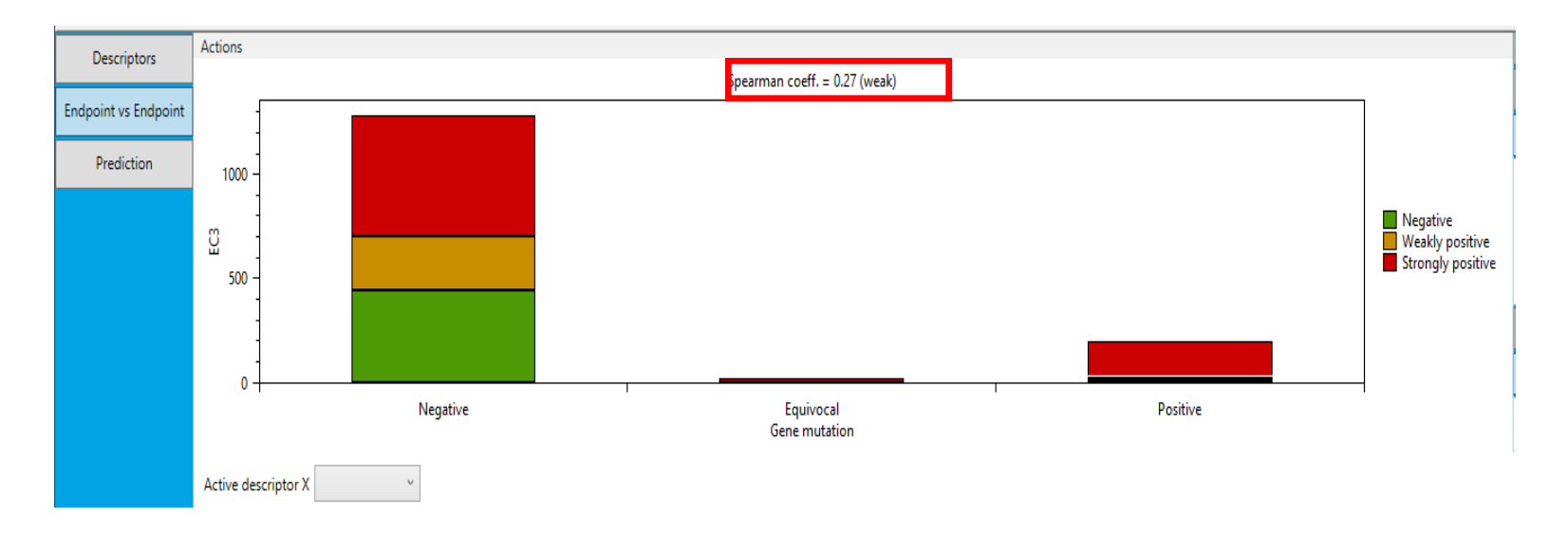

Correlation analysis between two categorical type data: GPMT and AMES shows weak correlation between two endpoints (Spearman coefficient is 0.3).

## Outlook

- Background
- Objectives
- The exercise
- Workflow
  - Correlation of data background

#### • Types endpoint correlations

- Categorical vs. categorical
- Categorized continuous vs. categorical

## **Types endpoint correlations** Categorized continuous vs. categorical

- The aim of this type correlation is to illustrate how categorized continuous and categorical type data correlates each other.
- Categorized continuous data is the continuous type data (e.g LC50 or AC50, EC3, %) converted into categories.
- In this example we will illustrated how DPRA ratio data (%) correlates with LLNA data:
  - DPRA (ratio data expressed in % and converted in categories)
  - LLNA (categorical type: Strongly positive, Weakly positive, Negative)
- Step by step workflow is presented on next few slides. Summary of the workflow steps are provided below:
  - Load Skin sensitization database (step 1) skipped, because this database has been already loaded on data matrix
  - Gather experimental data (step 2)
  - Define target endpoint (step 3)
  - Enter Gap filling (step 4)
  - Perform correlation between endpoints (step 5).

### Categorized continuous vs. categorical

Gather experimental data – step 2

**Example:** Correlation of DPRA (%) and LLNA (Strongly positive, Weakly positive, Negative) data

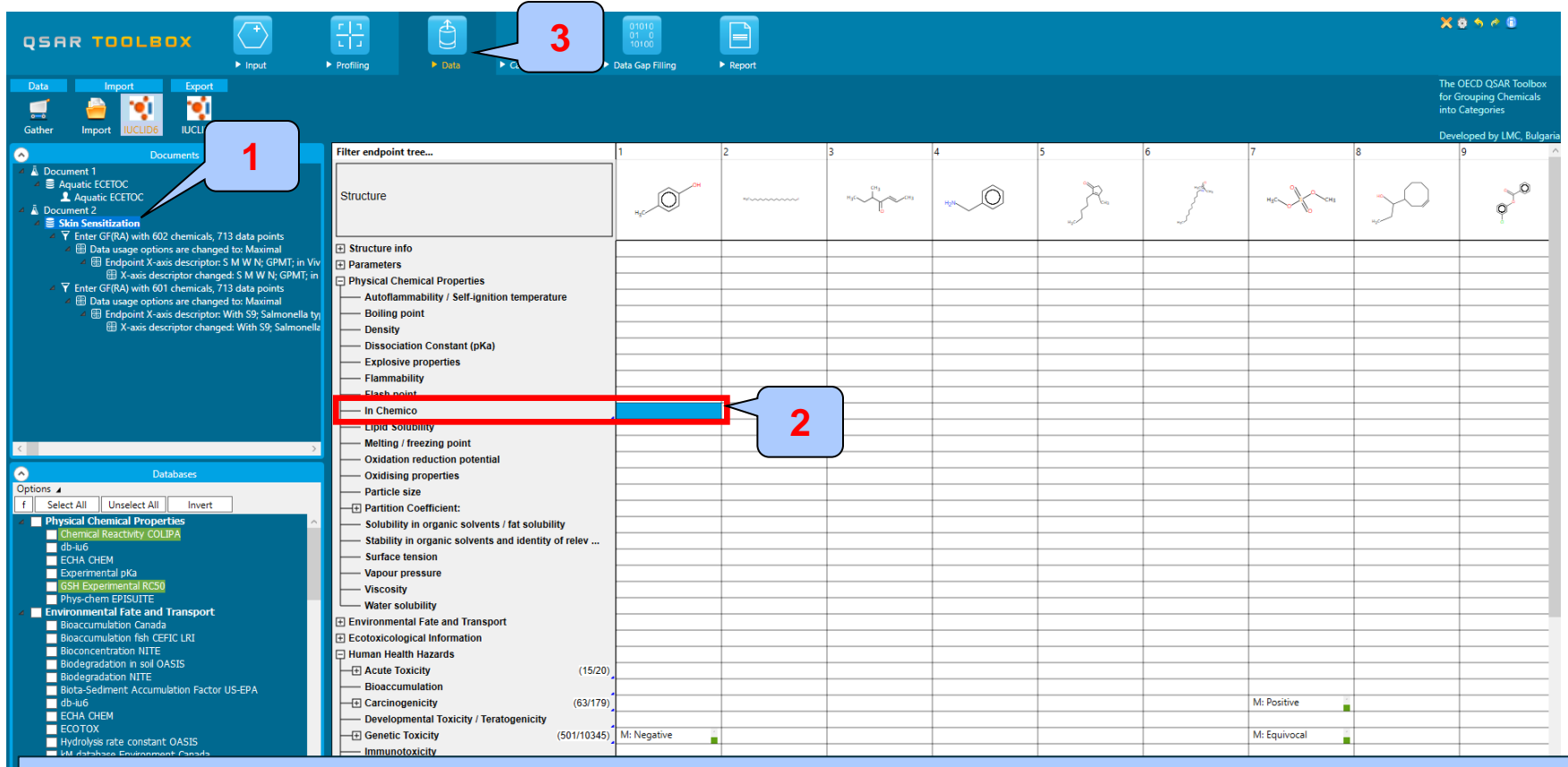

1. **Click** again on the level of Skin sensitization; 2.Position the moues on the level of In Chemico level of endpoint tree; 3. **Click** on Data tab

### Categorized continuous vs. categorical

Gather experimental data – step 2

**Example:** Correlation of DPRA (%) and LLNA (Strongly positive, Weakly positive, Negative) data

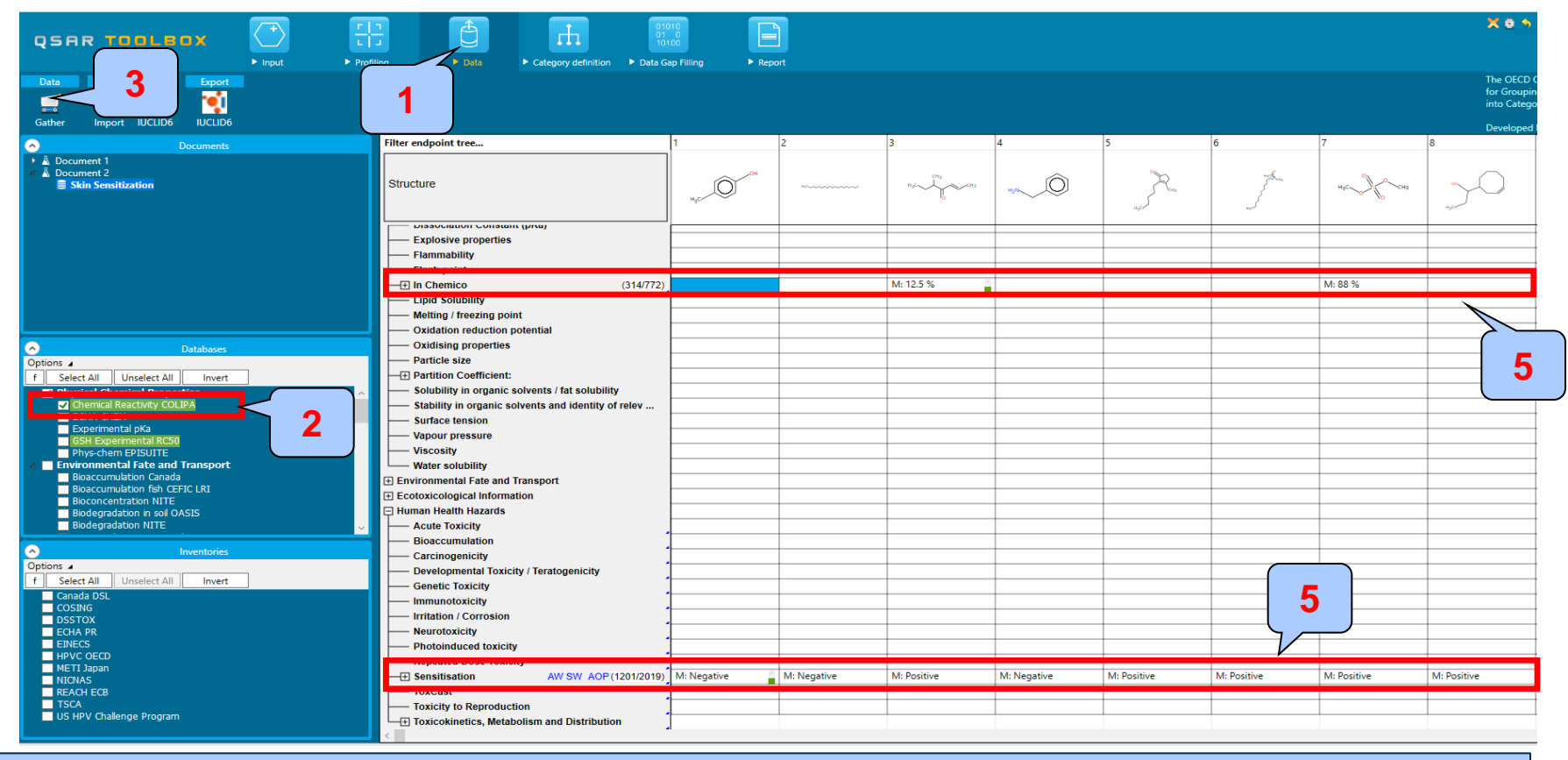

1. **Go** to "Data"; 2. **Select** "Chemical reactivity COLIPA" database. Skin sensitization DB is already selected; 3. **Click** "Gather" button; 5. The data appeared on datamatrix;

Categorized continuous vs. categorical Define target endpoint – step 3

**Example:** Correlation of DPRA (%) and LLNA (Strongly positive, Weakly positive, Negative) data

| QSAR TOOLEOX                                                                                                    | Profiling > Data > Category definition > Data            | 1010<br>D100<br>Gap Filling ► Repo | ort         |             |             |             |             |             | X 0 5                                                 |
|----------------------------------------------------------------------------------------------------|----------------------------------------------------------|------------------------------------|-------------|-------------|-------------|-------------|-------------|-------------|-------------------------------------------------------|
| Data         Import         Export           Import         Import         Import         Import           Gather         Import         IUCLID6         IUCLID6 |                                                          |                                    |             |             |             |             |             |             | The OECD (<br>for Groupin<br>into Catego<br>Developed |
| Documents                                                                                                    | Filter endpoint tree                                     | 1                                  | 2           | 3           | 4           | 5           | 6           | 7           | 8                                                     |
| <ul> <li>▲ Document 1</li> <li>▲ Document 2</li> <li>▲ Document 2</li> <li>■ Skin Sensitization</li> </ul>                                                       | Structure                                                | H <sub>s</sub> c-CH                | ********    | HJC HJ      | HeN         |             | J.          | H3C HCH3    |                                                       |
|                                                                                                    | Structure info                                           |                                    |             |             |             |             |             |             |                                                       |
|                                                                                                    | Parameters     Physical Chemical Properties     (314/772 | )                                  |             | M: 12.5 %   |             |             |             | M: 88 %     |                                                       |
|                                                                                                    | Environmental Fate and Transport                         |                                    |             |             |             |             |             |             |                                                       |
|                                                                                                    | Ecotoxicological Information     Human Health Hazards    |                                    |             |             |             |             |             |             |                                                       |
|                                                                                                    | Acute Toxicity                                           |                                    |             |             |             |             |             |             |                                                       |
|                                                                                                    | Bioaccumulation                                          |                                    |             |             |             |             |             |             |                                                       |
| Databases                                                                                                    | Carcinogenicity                                          |                                    |             |             |             |             |             |             |                                                       |
| f Select All Unselect All Invert                                                                                                    | Developmental Toxicity / Teratogenicity                  | •                                  |             |             |             |             |             |             |                                                       |
| ✓ Physical Chemical Properties                                                                                                    | Genetic Toxicity                                         | •                                  |             |             |             |             |             |             |                                                       |
| Chemical Reactivity COLIPA                                                                                                    |                                                          | -                                  |             |             |             |             |             |             |                                                       |
| ECHA CHEM<br>Experimental pKa                                                                                                    | Neurotoxicity                                            | 1                                  |             |             |             |             |             |             |                                                       |
| GSH Experimental RC50                                                                                                    | Photoinduced toxicity                                    |                                    |             | └~、         |             |             |             |             |                                                       |
| Environmental Fate and Transport                                                                                                    | Repeated Dose Toxicity                                   |                                    |             |             |             |             |             |             |                                                       |
| Bioaccumulation Canada                                                                                                    | AW SW AOF                                                | °                                  | 1           |             |             |             |             |             |                                                       |
| Bioaccumulation fish CEFIC LRI<br>Bioconcentration NITE                                                                                                    |                                                          |                                    |             |             |             |             |             |             |                                                       |
| Biodegradation in soil OASIS                                                                                                    |                                                          | 0                                  |             |             |             |             |             |             |                                                       |
| Biodegradation NITE                                                                                                    |                                                          | Ň                                  | ~           |             |             | M: Positive |             |             |                                                       |
| Inventories                                                                                                    |                                                          |                                    |             |             |             |             |             |             |                                                       |
| Options 🖌                                                                                                    | EC3 (614/727                                             |                                    | l: Negative | M: Positive | M.N. P      |             | M: Positive | M: Positive | M: Positive                                           |
| f Select All Unselect All Invert                                                                                                    | - Undefined Assay (1/1                                   |                                    |             |             | M: Negative |             |             |             |                                                       |
| COSING                                                                                                    | ToxCast                                                  |                                    |             |             |             |             |             |             |                                                       |
| DSSTOX                                                                                                    | Toxicity to Reproduction                                 | 1                                  |             |             |             |             |             |             |                                                       |
| EINECS                                                                                                    | Toxicokinetics, Metabolism and Distribution              |                                    |             |             |             |             |             |             |                                                       |
| HPVC OECD                                                                                                    |                                                          |                                    |             |             |             |             |             |             |                                                       |
| METI Japan<br>NICNAS                                                                                                    |                                                          |                                    |             |             |             |             |             |             |                                                       |
| REACH ECB                                                                                                    |                                                          |                                    |             |             |             |             |             |             |                                                       |
| US HPV Challenge Program                                                                                                    |                                                          |                                    |             |             |             |             |             |             |                                                       |
|                                                                                                    |                                                          |                                    |             |             |             |             |             |             |                                                       |

The target endpoint is EC3; 1. **Click** on the cell associated with target endpoint and target chemical;

Categorized continuous vs. categorical Enter Gap filling – step 4

**Example:** Correlation of DPRA (%) and LLNA (Strongly positive, Weakly positive, Negative) data

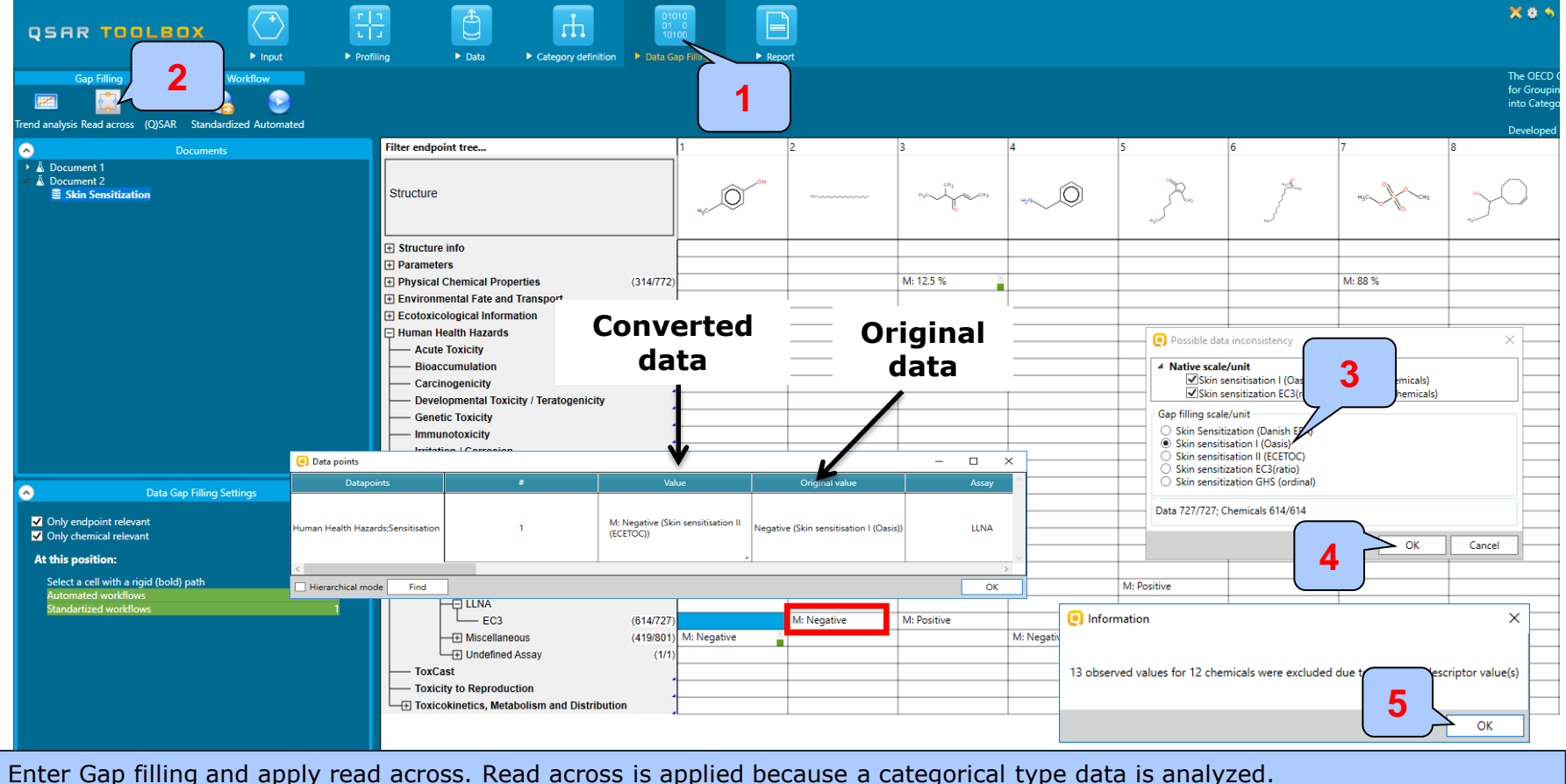

1. **Go** to "Data Gap filling"; 2. **Select** "Read-across"; 3. **Select** "Skin sensitization I (OASIS)" scale ; 4-5. **Click** "OK";

Categorized continuous vs. categorical Perform correlation between DPRA and LLNA data – step 5

**Example:** Correlation of DPRA (%) and LLNA (Strongly positive, Weakly positive, Negative) data

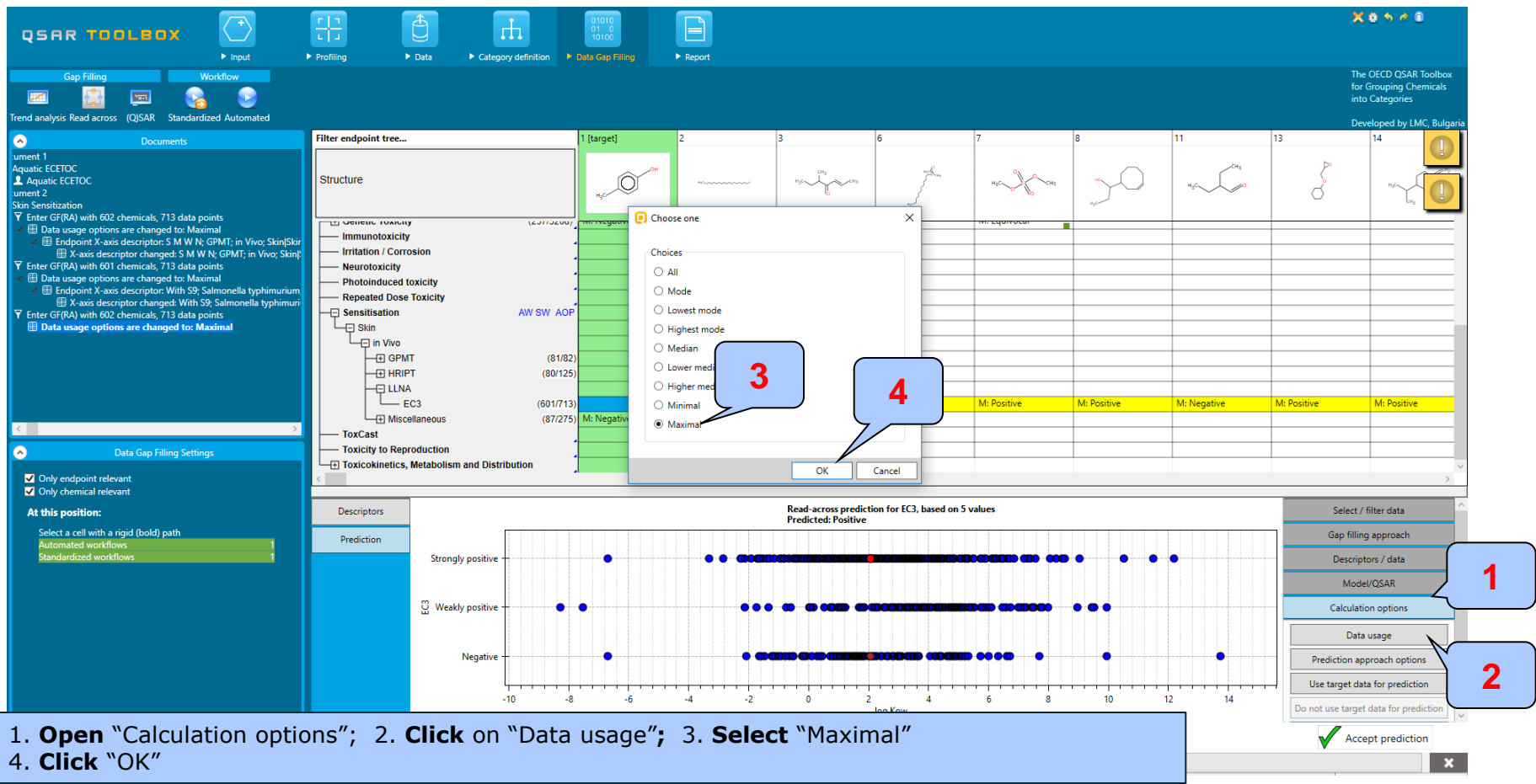

# **Types endpoint correlations**

Categorized continuous vs. categorical Perform correlation between DPRA and LLNA data – step 5

**Example:** Correlation of DPRA (%) and LLNA (Strongly positive, Weakly positive, Negative) data

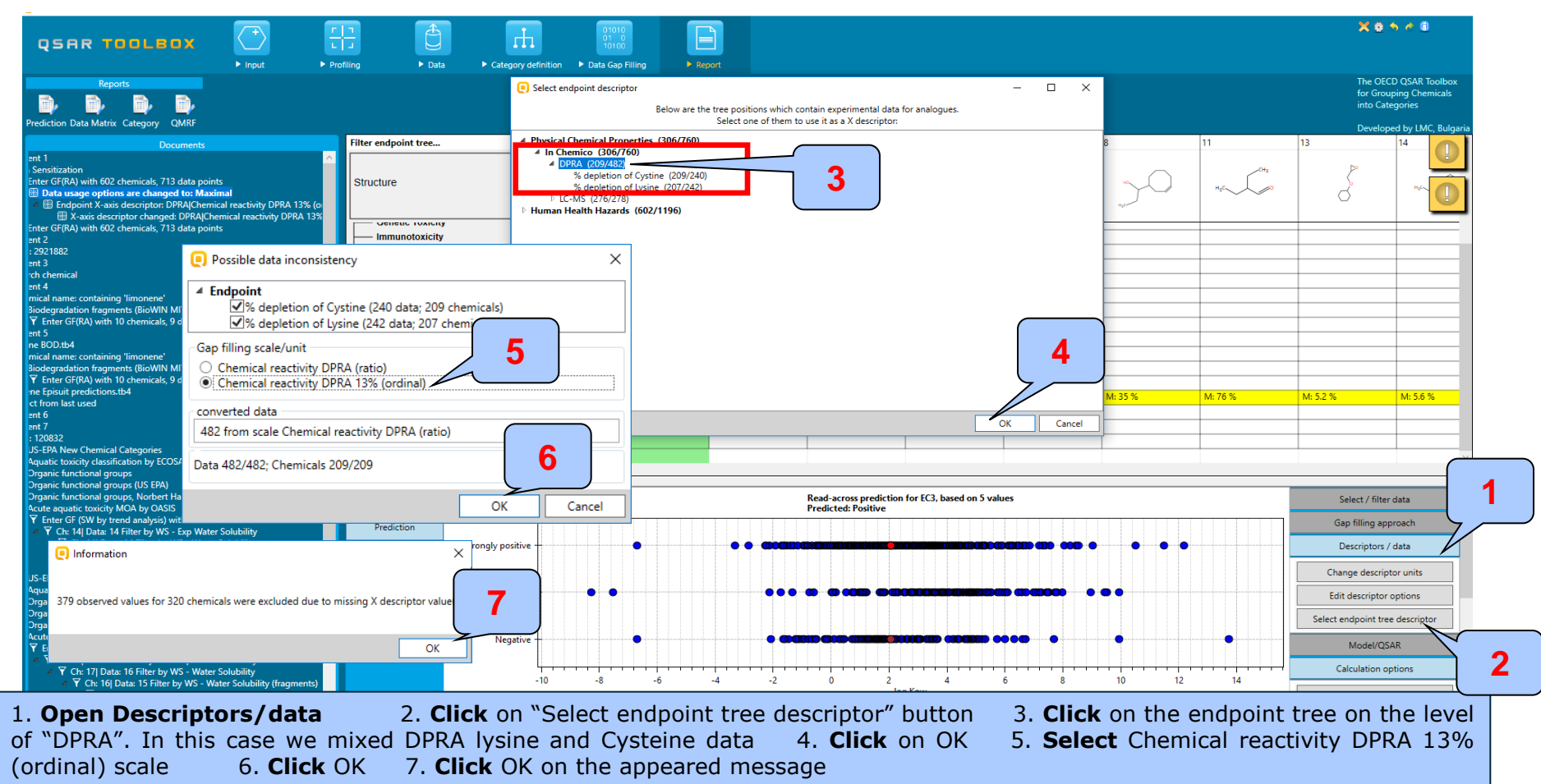

# **Types endpoint correlations**

Categorized continuous vs. categorical Perform correlation between DPRA and LLNA data – step 5

**Example:** Correlation of DPRA (%) and LLNA (Strongly positive, Weakly positive, Negative) data

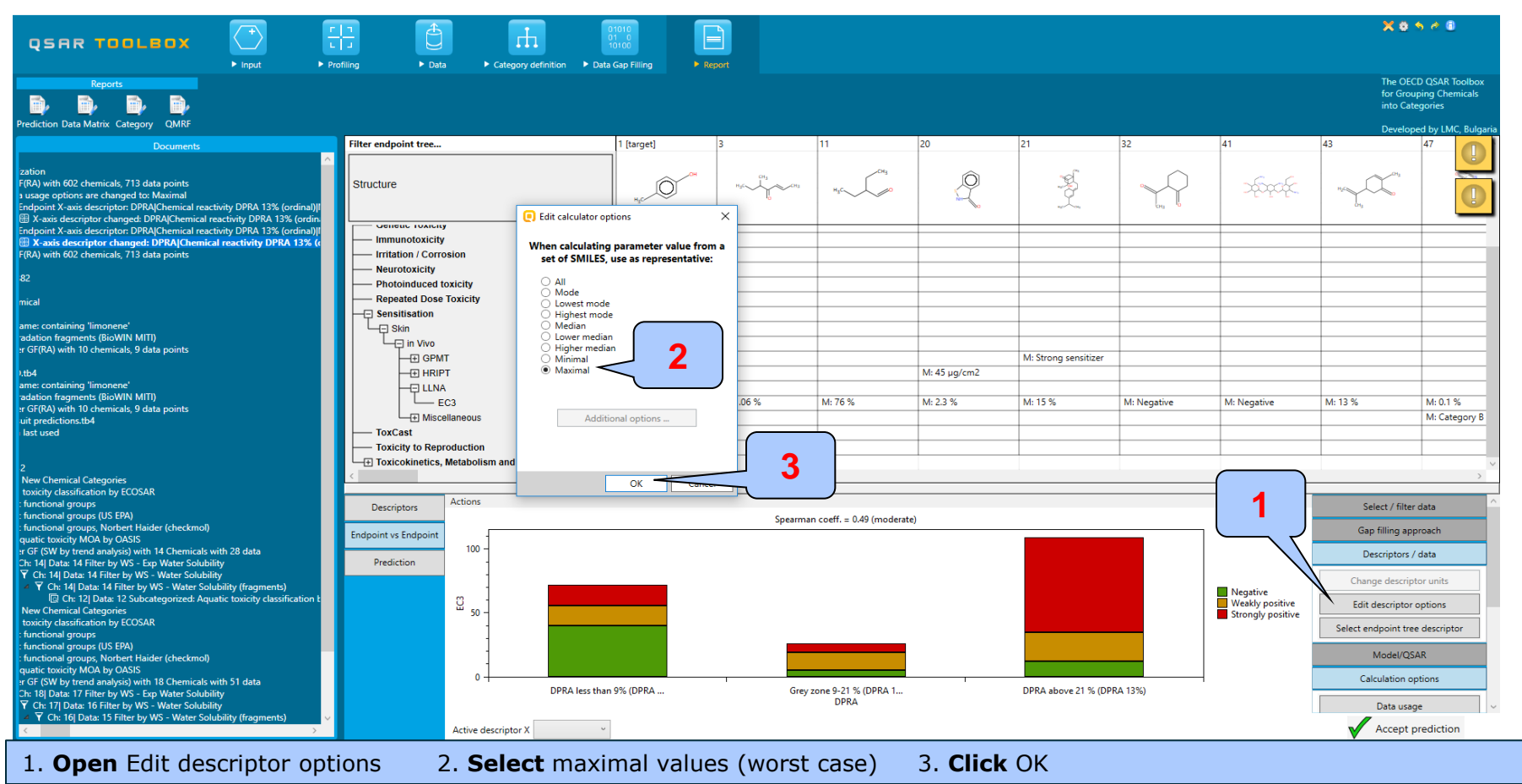

The OECD QSAR Toolbox for Grouping Chemicals into Categories

Categorized continuous vs. categorical Interpretation of correlation results (DPRA vs. LLNA)

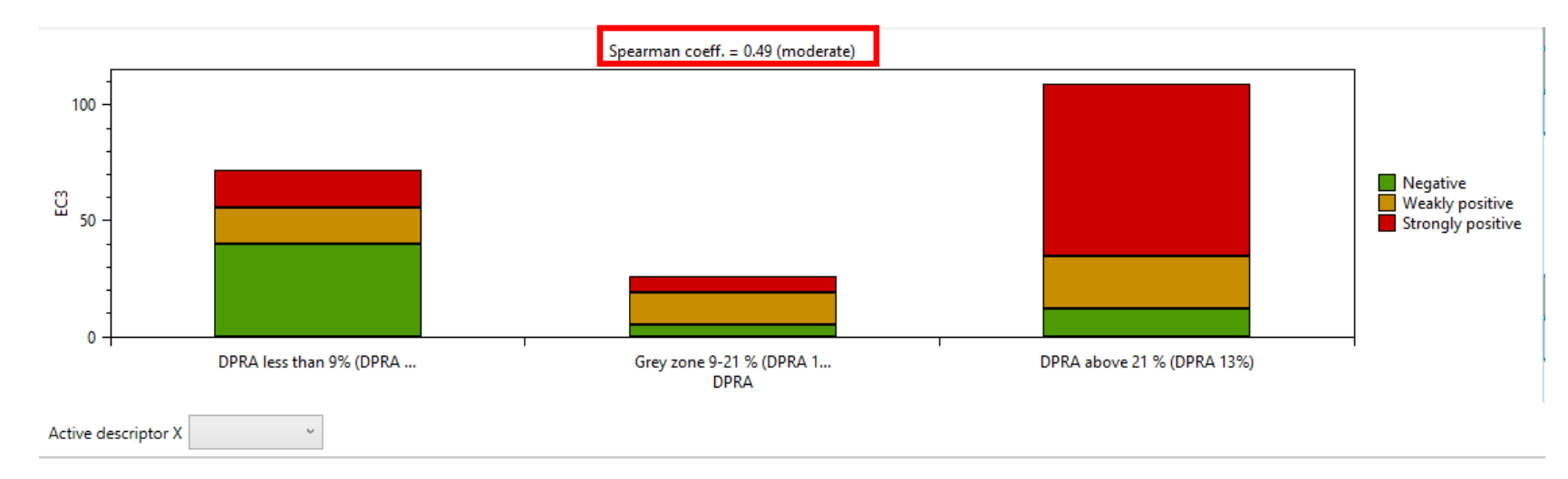

- In this example we have correlate continues DPRA (%) data distributed into 3 bins (shown below) and categorical LLNA data (Strongly positive, Weakly positive, Negative)
  - Less than 9%
  - Grey zone 9 21%
  - Above 21%
- The high value of Spearman coefficient (0.49) shows moderate correlation between DPRA and LLNA data

### **Summary**

- Different type correlations have been illustrated in this tutorial based on type of endpoint data:
  - Categorical vs. categorical:
  - Categorized continuous vs. categorical
- Correlation analysis has been evaluated by Spearman coefficient
- Moderate endpoint correlations have been obtained for 2 out of 3 illustrated examples.